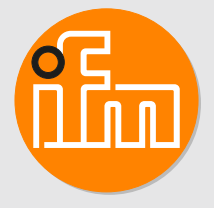

Operating instructions Remote I/O module 16 DI PROFINET IP65 / IP66 / IP67

AL4002

# Contents

| 1 | Preliminary note                                                                                                    |
|---|----------------------------------------------------------------------------------------------------|
| 2 | Safety instructions62.1Cyber security6                                                                                                    |
| 3 | Intended use                                                                                                    |
| 4 | Function       8         4.1       Visual indication       8         4.2       Parameter setting       8         4.3       Inputs       8         4.3       Inputs       8         4.3.1       Sensor supply       8         4.4       Digital input filters       8         4.4.1       Debouncing       9         4.4.2       Holding       9         4.4.3       Inverting       10         4.4.4       Filter combination       10         4.5       Counters       10         4.5.1       Counter mode CTU       10         4.5.2       Counter mode CTD       11         4.5.3       Counter mode CTD       11         4.5.4       Counter mode CTDIR       12                                                       |
| 5 | 4.0       FROFINET       12         Installation       14         5.1       Install device       14                                                                                                    |
| 6 | Electrical connection       15         6.1       Overview       15         6.2       General wiring information       15         6.2.1       Connection technology       15         6.3       Ethernet       15         6.4       Process connections       16         6.5       Voltage supply       16         6.5.1       Derating behaviour       17                                                                                                    |
| 7 | Operating and display elements       18         7.1       LEDs       18         7.1.1       Status       18         7.1.2       Ethernet       18         7.1.3       Voltage supply       19         7.1.4       Process connections       19                                                                                                    |
| 8 | Set-up                                                                                                    |
| 9 | Settings.219.1Parameter setting software219.1.1Supported parameter setting software219.1.2Getting started219.1.2.1Configure the PROFINET interface219.1.3Fieldbus: Read the interface configuration229.1.4Fieldbus: Read the connection status229.1.5Ports: Configure input filters229.1.6Ports: Read digital input data239.1.7Counters: Configure counter modules239.1.8Counters: Read counter values259.1.9Counters: Control counter modules259.1.10Gateway: Read identification information259.1.11Gateway: Read status and diagnostic information269.1.12Gateway: Set the application tag269.1.13Firmware: Read firmware version279.1.14Firmware: Rest the device279.1.15Firmware: Restart the device279.19.1Gateway27 |

|    |                                                        | ~ ~        |
|----|--------------------------------------------------------|------------|
|    | 9.2.1 ifm Io I Core: General information               | . 28       |
|    | 9.2.1.1 Accessing the itm IoT Core                     | . 28       |
|    | 9.2.2 Getting started                                  | . 30       |
|    | 9.2.2.1 Notes on configuration                         | . 30       |
|    | 9.2.3 General functions                                | . 30       |
|    | 9.2.3.1 Example: Outputting the subtree                | . 30       |
|    | 9.2.3.2 Example: Reading several elements sequentially | . 31       |
|    | 9.2.3.3 Example: Changing a parameter value            | . 32       |
|    | 9.2.4 Fieldbus: Read the interface configuration       | 32         |
|    | 925 Ports: Configure input filters                     | 33         |
|    | 9.2.6 Ports: Read dioital input data                   | . 00<br>33 |
|    | 0.2.6 Forest Configure counter medules                 | . 00       |
|    | 9.2.7 Counters. Configure counter modules              | . 33       |
|    | 9.2.8 Counters: Control counters                       | . 34       |
|    | 9.2.9 Counters: Read and write counter values          | . 34       |
|    | 9.2.9.1 Example: Write counter values                  | . 35       |
|    | 9.2.10 Gateway: Read device information                | . 35       |
|    | 9.2.11 Gateway: Read status and diagnostic information | . 36       |
|    | 9.2.12 Gateway: Set the application tag                | . 36       |
|    | 9.2.13 Gateway: Update firmware                        | . 36       |
|    | 9.2.14 IoT-Core Visualizer                             | 37         |
|    | 9 2 14 1 Start the im InT Core Visualizer              | 37         |
|    | 0.2.14.2 Search for elements in the device description | . 07       |
|    | 9.2.14.2 Search to elements in the device description  | . 37       |
|    | 9.2.14.3 Configure the device                          | . 38       |
|    | 9.2.14.4 Access process data                           | . 38       |
|    | 9.2.14.5 Update firmware                               | . 38       |
|    | 9.3 PROFINET                                           | . 40       |
|    | 9.3.1 Install the GSD file                             | . 40       |
|    | 9.3.2 Integrate the device into a PROFINET project.    | . 40       |
|    | 9.3.2.1 Use S2 redundancy                              | . 40       |
|    | 9.3.2.2 Use Configuration-in-Run                       | . 40       |
|    | 9.3.2.3 Lise isochronous Realtime (IBT)                | 41         |
|    | 9.3.3. Configure the device                            |            |
|    | 0.2.2.1 Lico Drioritized Startun                       | . 41       |
|    |                                                        | . 41       |
|    | 9.3.3.2 Use Fast Statup                                | . 41       |
|    | 9.3.4 Configure input filters                          | . 42       |
|    | 9.3.5 Configure counter modules                        | . 43       |
|    | 9.3.6 Read process data of the ports                   | . 44       |
|    | 9.3.7 Read counter values                              | . 44       |
|    | 9.3.8 Control counters                                 | . 44       |
|    | 9.3.9 Acyclic access                                   | . 45       |
|    | 9.3.10 Read counter events                             | . 45       |
|    | 9.3.11 Use I&M data records                            | 46         |
|    |                                                        | . 10       |
| 10 | Maintenance, repair and disposal                       | . 47       |
|    | 10.1 Cleaning                                          | . 47       |
|    | 10.2 Update firmware                                   | . 47       |
|    |                                                        | 4.0        |
| 11 | Appendix                                               | . 48       |
|    | 11.1 ifm IoT Core                                      | . 48       |
|    | 11.1.1 Profiles                                        | . 48       |
|    | 11.1.2 Types                                           | . 48       |
|    | 11.1.3 Services                                        | . 48       |
|    | 11.1.3.1 Service: factorvreset                         | . 48       |
|    | 11.1.3.2 Service: force counter values                 | 48         |
|    | 11 1 3 3 Service: getblobdata                          |            |
|    | 11 1 3 4 Service: getdata                              | . ⊣J<br>⊿0 |
|    | 11.1.3. <del></del>                                    | . 49       |
|    | 11.1.2.2 Scivice. yeludidi 110111                      | . 49       |
|    | 11.1.3.0 Service. geleiementinio                       | . 50       |
|    |                                                        | . 50       |
|    | 11.1.3.8 Service: gettree.                             | . 50       |
|    | 11.1.3.9 Service: install                              | . 51       |
|    | 11.1.3.10 Service: querytree                           | . 51       |
|    | 11.1.3.11 Service: reboot                              | . 52       |

| 1      | 1.1.3.12  | Service: setblock                  | 52 |
|--------|-----------|------------------------------------|----|
| 1      | 1.1.3.13  | Service: setdata                   | 52 |
| 1      | 1.1.3.14  | Service: signal                    | 52 |
| 1      | 1.1.3.15  | Service: start_stream_set 8        | 52 |
| 1      | 1.1.3.16  | Service: stream_set                | 53 |
| 11.2 P | ROFINET   | Γξ                                 | 54 |
| 11.2.  | .1 Paran  | neters                             | 54 |
| 1      | 1.2.1.1   | Modules: 8x2DI + Qualifier         | 54 |
| 1      | 1.2.1.2   | Modules: Counter module            | 55 |
| 11.2.  | .2 Cyclic | edata                              | 59 |
| 1      | 1.2.2.1   | Modules: 8x2DI + Qualifier         | 59 |
| 1      | 1.2.2.2   | Submodule: CTU                     | 50 |
| 1      | 1.2.2.3   | Submodule: CTD                     | 31 |
| 1      | 1.2.2.4   | Submodule: CTUD                    | 32 |
| 1      | 1.2.2.5   | Submodule: CTDIR                   | 33 |
| 11.2.  | .3 Acycli | ical data $\ldots$                 | 64 |
| 1      | 1.2.3.1   | Data record: Filter configuration  | 64 |
| 1      | 1.2.3.2   | Data record: Counter configuration | 35 |
| 1      | 1.2.3.3   | Data record: Counter values        | 66 |
| 1      | 1.2.3.4   | I&M data                           | 37 |
|        |           |                                    |    |

# 1 Preliminary note

You will find instructions, technical data, approvals and further information using the QR code on the unit / packaging or at www.ifm.com.

# 2 Safety instructions

- The unit described is a subcomponent for integration into a system.
  - The system architect is responsible for the safety of the system.
  - The system architect undertakes to perform a risk assessment and to create documentation in accordance with legal and normative requirements to be provided to the operator and user of the system. This documentation must contain all necessary information and safety instructions for the operator, the user and, if applicable, for any service personnel authorised by the architect of the system.
- Read this document before setting up the product and keep it during the entire service life.
- The product must be suitable for the corresponding applications and environmental conditions without any restrictions.
- Only use the product for its intended purpose ( $\rightarrow$  Intended use).
- If the operating instructions or the technical data are not adhered to, personal injury and/or damage to property may occur.
- The manufacturer assumes no liability or warranty for any consequences caused by tampering with the product or incorrect use by the operator.
- Installation, electrical connection, set-up, operation and maintenance of the product must be carried out by qualified personnel authorised by the machine operator.
- Protect units and cables against damage.
- Replace damaged units, otherwise the technical data and safety will be impaired.

## 2.1 Cyber security

#### ATTENTION

Operating the machine in an unprotected network environment

- > Unauthorised read or write access to data is possible.
- $\triangleright$  Unauthorised manipulation of the device function is possible.
- Check and restrict access options to the device.

# 3 Intended use

The unit may only be used for the following purposes:

• Gateway between digital sensors and a higher-level control system

The device is designed for use outside of a control cabinet.

# 4 Function

## 4.1 Visual indication

The device displays the following indications:

- · Status and error indication of the gateway and the system
- · Status and activity indication of the Ethernet connection
- Status display of the voltage supply
- · Status, error and short circuit/overload indication of the sensor ports

## 4.2 Parameter setting

The device can be configured using the following options:

- parameter setting software
  - ifm moneo
  - ifm moneo|configure SA
- ifm IoT Core
  - REST-API
  - IoT-Core Visualizer
- PROFINET projection software

## 4.3 Inputs

The device has 8 ports. Each port has 2 digital inputs.

## 4.3.1 Sensor supply

The device has a total of 8 sensor supplies (1 sensor supply per port).

## 4.4 Digital input filters

The device supports preprocessing of the digital input signals. The filter result is forwarded as a process value. The following filters can be applied to the input signals in the sequence specified.

- 1. Debouncing
- 2. Stretching
- 3. Inverting

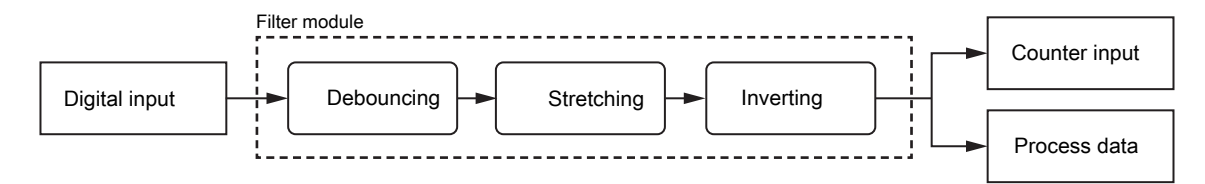

Each filter can be configured separately.

The device detects signals of a length of min. 0.23 ms. Shorter signals are not detected.

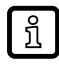

Periodic signals are only detected reliably if the signal period is at least twice as long as the cycle time.

#### 4.4.1 Debouncing

The filter suppresses noise signals. The filter provides the input signals at the filter output with a delay (debounce time). All signals shorter than the set debounce time are ignored by the filter.

Time diagram debounce filter:

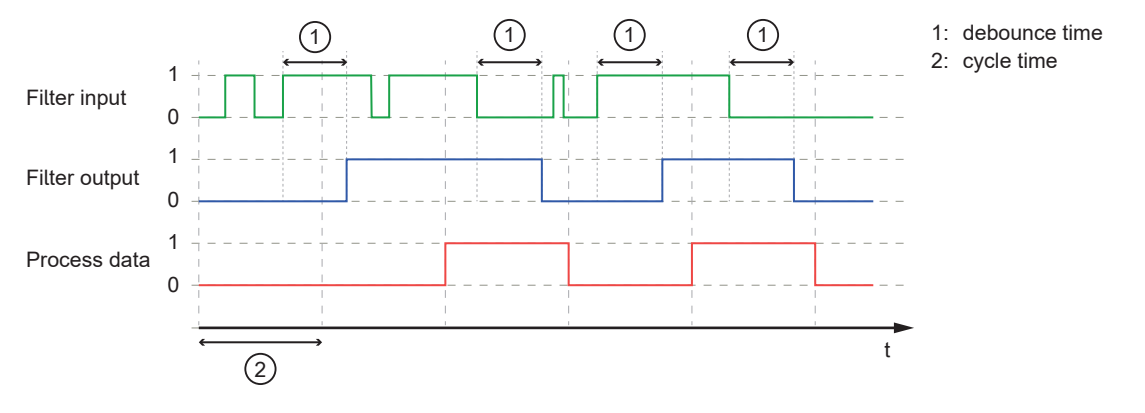

#### 4.4.2 Holding

The filter prolongs short input pulses. Level changes that occur during a holding period are ignored. The filter is configured via the following parameters:

- Hold time: pulse duration to which short pulses are to be prolonged. Pulses that are present for a longer time than the hold time are not prolonged.
- Hold level: signal level to be prolonged (HIGH or LOW)

Time diagram hold filter (status HIGH):

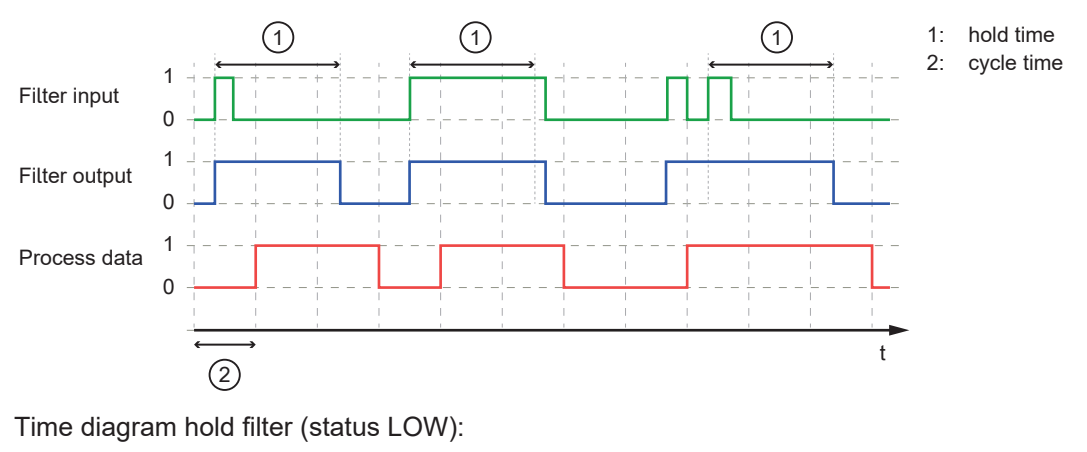

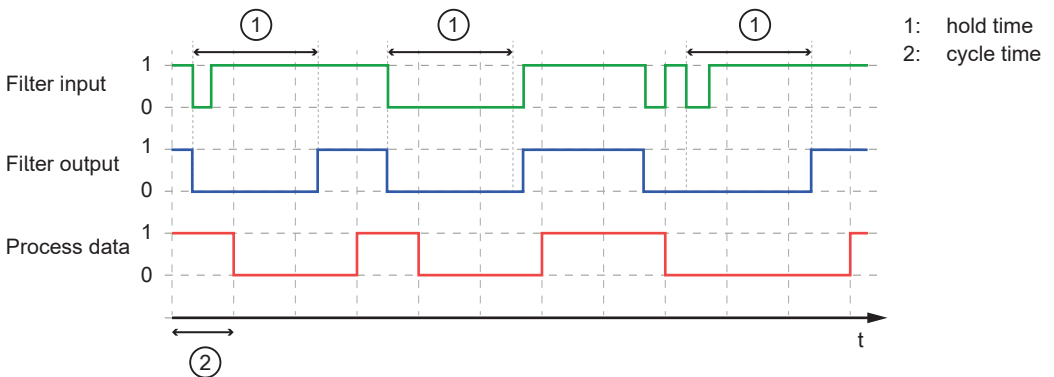

## 4.4.3 Inverting

The filter inverts signals.

### 4.4.4 Filter combination

The filters can be combined. Example: All 3 filters are activated

Time diagram:

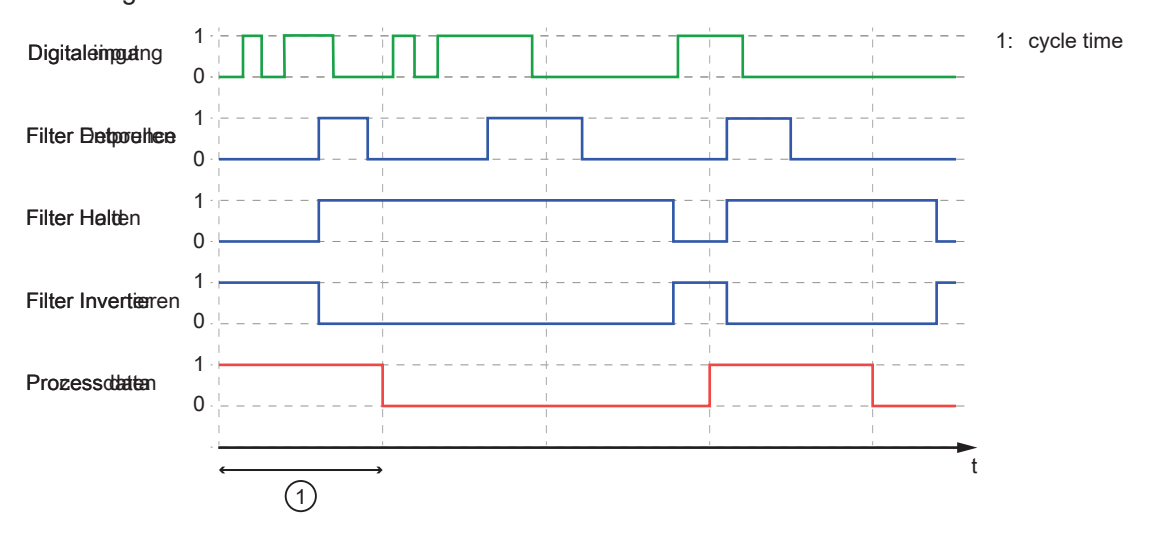

## 4.5 Counters

The device features one counter module per port.

A counter module consists of 2 separate counters:

- Main counter: The main counter counts the rising edges of the filtered digital input signals. The main counter has a value range that is defined by a threshold value. If the value range of the main counter is exceeded or not reached, an overflow or underflow signal is sent to the batch counter.
- Batch counter: The batch counter counts the overflow or underflow signals of the main counter.

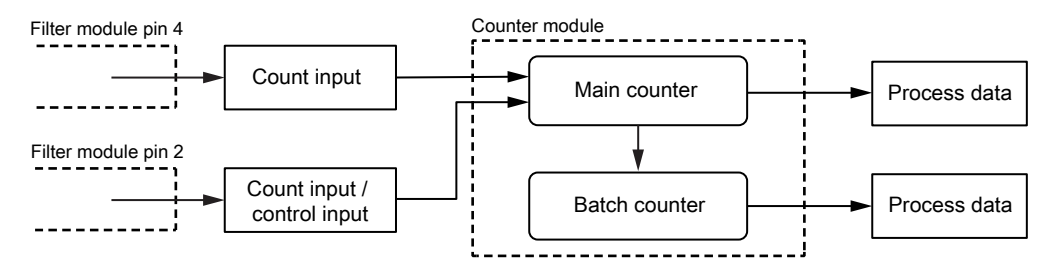

A counter module can be operated in different operating modes. The following operating modes are available.

## 4.5.1 Counter mode CTU

In CTU (Count Up) mode, the counter module operates as an up counter with overflow detection and overflow counter.

Behaviour:

• The initial value of the main counter is m = 0. The initial value of the batch counter is b = 0. The main counter has a threshold value CT. The batch counter has a threshold value CTb.

- If the counter module detects a positive edge at pin 4 of the port, the value of the main counter is incremented (m = m+1).
- If the main counter reaches the threshold value CT (m = CT), the counter value is reset (m = 0).
   Due to the overflow detection, the value of the batch counter is incremented (b = b+1).
- If the batch counter reaches the threshold value CTb (b = CTb), the counter value is reset (b = 0).

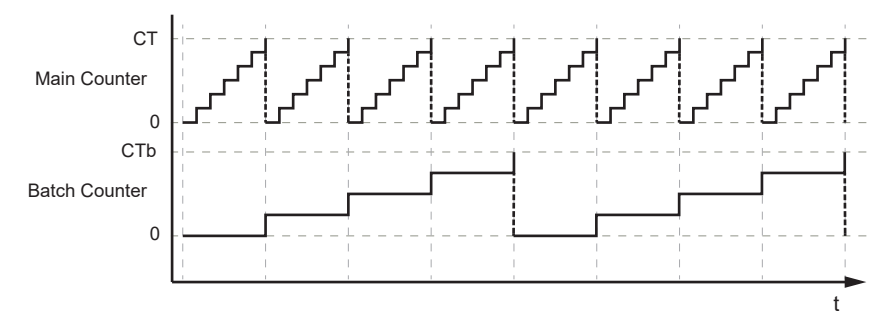

## 4.5.2 Counter mode CTD

In CTD (Count Down) mode, the counter module operates as a down counter with underflow detection and underflow counting.

Behaviour:

- The initial value of the main counter is m = 0. The initial value of the batch counter is b = 0. The main counter has a threshold value CT. The batch counter has a threshold value CTb.
- The first time a positive edge is detected at pin 4, the value of the main counter is set to the threshold value CT-1 (m = CT-1). At the same time, the value of the batch counter is set to the threshold value CTb-1 (b = CTb-1).
- If the counter module detects a positive edge at pin 4 of the port, the value of the main counter is decremented (m = m-1).
- If the main counter falls below 0, the counter value is reset to the threshold value (m = CT-1). Due to the underflow detection, the value of the batch counter is decremented (b = b-1).
- If the batch counter falls below 0, the counter value is reset to the threshold value (b = CTb-1).

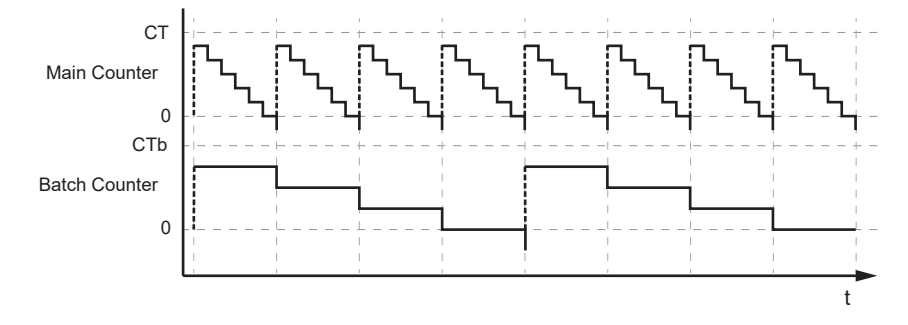

## 4.5.3 Counter mode CTUD

In CTUD (Count Up Down) mode, the counter operates as a simultaneous up and down counter with overflow and underflow detection.

Behaviour:

- The initial value of the main counter is m = 0. The initial value of the batch counter is b = 0. The main counter has a threshold value CT. The batch counter has a threshold value CTb.
- If the counter module detects a positive edge at pin 4 of the port, the value of the main counter is incremented (m = m+1).
- If the counter module detects a positive edge at pin 2 of the port, the value of the main counter is decremented (m = m-1).

- If the counter module simultaneously detects a positive edge at pin 4 and pin 2 of the port, the counter value of the main counter does not change.
- If the main counter reaches the threshold value CT (m = CT), the counter value is reset (m = 0).
   Due to the overflow detection, the value of the batch counter is incremented (b = b+1).
- If the main counter falls below 0, the counter value is reset to the threshold value (m = CT-1). Due to the underflow detection, the value of the batch counter is decremented (b = b-1).
- If the batch counter reaches the threshold value CTb (b = CTb), the counter value is reset (b = 0).
- If the batch counter falls below 0, the counter value is reset to the threshold value (b = CTb-1).

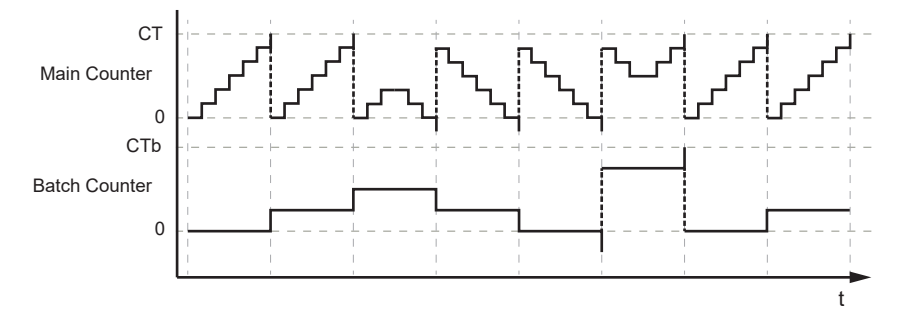

## 4.5.4 Counter mode CTDIR

In CTDIR (Count Direction) mode, the counter module operates either as an up counter with overflow detection or as a down counter with underflow detection. The counting direction can be set.

Behaviour:

- The initial value of the main counter is m = 0. The initial value of the batch counter is b = 0. The main counter has a threshold value CT. The batch counter has a threshold value CTb.
- The user can determine the counting direction. The counter module initially operates as an up counter with overflow detection.
- If the counter module detects a positive edge at pin 4 of the port and the counting direction of the port is set to "up", the value of the main counter is incremented (m = m+1).
- If the main counter reaches the threshold value CT (m = CT), the counter value is reset (m = 0).
   Due to the overflow detection, the value of the batch counter is incremented (b = b+1).
- If the batch counter reaches the threshold value CTb (b = CTb), the counter value is reset (b = 0).
- If the counter module detects a positive edge at pin 4 of the port and the counting direction at pin 2 of the port is set to "down", the value of the main counter is decremented (m = m-1).
- If the main counter falls below 0, the counter value is reset to the threshold value (m = CT-1). Due to the underflow detection, the value of the batch counter is decremented (b = b-1).
- If the batch counter falls below 0, the counter value is reset to the threshold value (b = CTb-1).

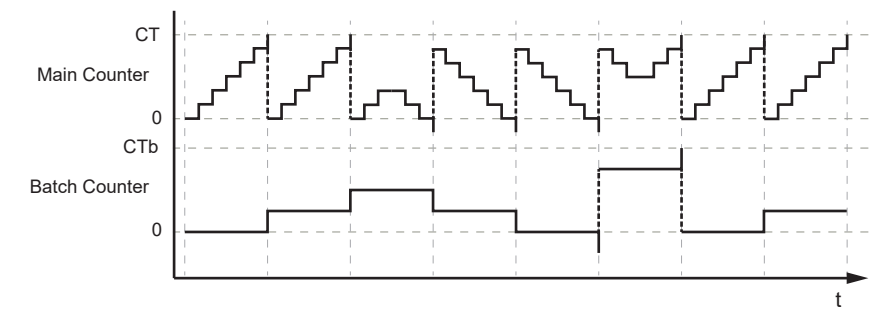

## 4.6 PROFINET

Supported PROFINET functions:

- Device profile: PROFINET IO device
- Fast Startup (FSU)
- Prioritized Startup
- Participation in network with activated IRT protocol
- System redundancy S2
- Dynamic reconfiguration
- Device description: GSD file

# 5 Installation

## 5.1 Install device

- Disconnect the power of the machine before installation.
  - ▶ Use a flat mounting surface for installation.
  - ▶ Please observe the maximum tightening torque.
- Fasten the module onto the mounting surface using M5 screws and washers (tightening torque: 1.8 Nm).

# 6 Electrical connection

## 6.1 Overview

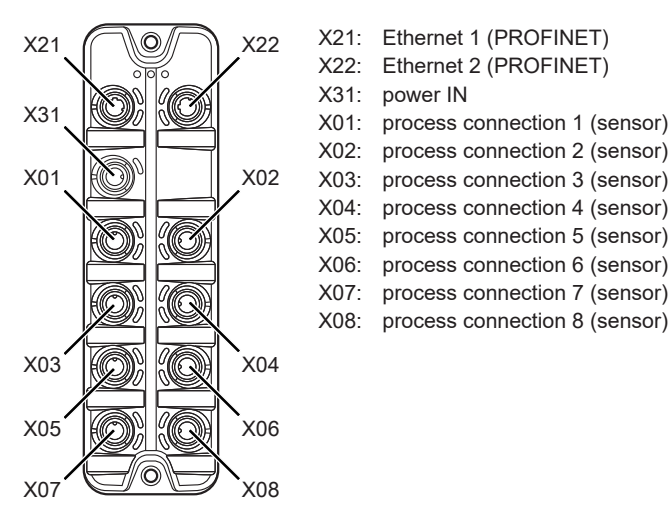

## 6.2 General wiring information

The unit must be connected by a qualified electrician.

Observe the national and international regulations for the installation of electrical equipment.

The device is only suitable for operation using SELV/PELV voltages.

This device contains components that may be damaged or destroyed by electrostatic discharge (ESD).

Please observe the required precautions against electrostatic discharge.

The circuits are insulated from each other and from touchable surfaces of the device with basic insulation according to EN 61010-1.

The communication interfaces are insulated from each other and from touchable surfaces of the device with basic insulation according to EN 61010-1.

#### 6.2.1 Connection technology

The threaded connections in the device correspond to the M12 standard. To ensure compliance with the specified protection rating, only cables that comply with this standard may be used. In the case of self-assembled cables, the system manufacturer is responsible for the protection rating.

- Use connectors with gold-plated contacts.
- During installation, place the connectors vertically so that the coupling nut will not damage the thread.
- Observe the coding of the connectors during installation.
- Cover unused connections with protective covers. Tightening torque: 0.3 ± 0.1 Nm

## 6.3 Ethernet

The device is connected to the PROFINET network via the Ethernet ports X21 / X22 (e. g. PROFINET control, additional PROFINET device). In addition, the device can be connected to an IT network via the Ethernet ports. Via the IT network, the user can access functions of the ifm IoT Core (configuration tools, REST API, IoT Core Visualizer).

- ▶ Connect the device to the PROFINET network via a free Ethernet port.
- > Optional: Connect the device to the IT network via a free Ethernet port.
- ▶ For connection, use an M12 connector (with at least protection rating: IP65 / IP66 / IP67).

▶ Tighten the cable plug using 1.3 ± 0.1 Nm.

Wiring:

## 6.4 Process connections

The sensors are connected to the device via the process connections.

The total current supply of the ports X01...X08 is limited to 3.6 A.

The ports feature short-circuit / overload detection.

- Connect the sensors to ports X01...X08.
- For connection, use M12 connectors (with at least protection rating: IP65 / IP66 / IP67; max. cable length: 30 m).
- ▶ Tighten the cable plug using 1.3 ± 0.1 Nm.

Wiring:

৾৽৽৽

- sensor supply L+ (US)
   digital output 2 (DI2)
   accessor supply L (UC)
- 3: sensor supply L- (US)4: digital output 1 (DI1)
- 5: functional earth (FE)

## 6.5 Voltage supply

The device is connected to the supply voltage US via the power IN port.

The US supply voltage supplies the device and the sensors connected to the ports X01...X08 with voltage.

Port X31 has overvoltage protection (US).

Port X31 has reverse polarity protection (US).

Port X31 has an inrush current limitation.

- ► Disconnect power!
- ▶ Connect the device via port X31 to 24 V DC (20...30 V SELV/PELV).
- ▶ For connection, use an L-coded M12 connector (with at least protection rating: IP65 / IP66 / IP67).
- Tighten the cable sockets according to the torque specifications indicated by the cable manufacturer. Maximum permissible tightening torque: 0.8 Nm

• Observe the derating behaviour of the device ( $\rightarrow$  Derating behaviour  $\square$  17).

Wiring:

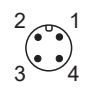

+ 24 V DC (US)
 not used
 GND (US)
 not used

The current IUS available at ports X01...X08 depends on the ambient temperature of the device.

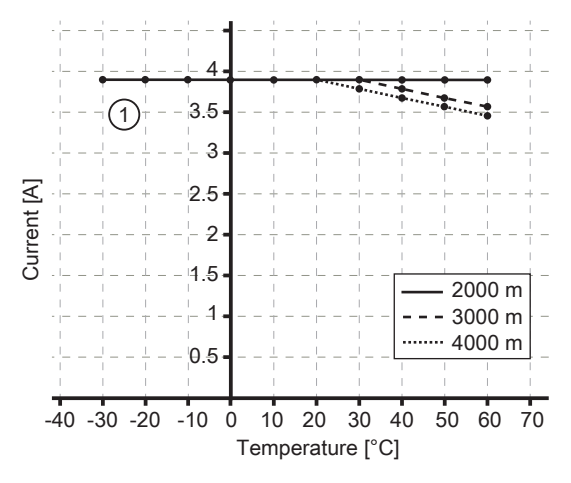

1: I<sub>us</sub> at ports X01...X08

# 7 Operating and display elements

## 7.1 LEDs

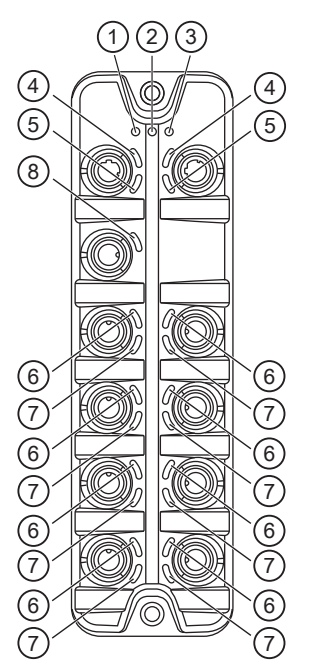

- 1: status: RDY
- 2: status: BF
- 3: status: SF
- 4: PROFINET: LNK
- 5: PROFINET: ACT6: process connection: DI1
- 7: Process connection: DI2
- 8: voltage supply: US

## 7.1.1 Status

| LED | Description                                        | Colour | State                              | Description                                                                                                    |
|-----|----------------------------------------------------|--------|------------------------------------|----------------------------------------------------------------------------------------------------|
| RDY | Gateway status                                     | -      | Off                                | Not active or reboots                                                                                                    |
|     |                                                    | Green  | Flashes 3 s (1 Hz)                 | DCP signalling service initiated via fieldbus                                                                                            |
|     |                                                    |        | Flashes (5 Hz)                     | Error                                                                                                    |
|     |                                                    |        | Flashes (200 ms<br>on, 800 ms off) | Firmware update running                                                                                                    |
|     |                                                    |        | On                                 | ОК                                                                                                    |
|     |                                                    | Red    | On                                 | Error during firmware update (e.g. firmware not compatible)                                                                              |
| BF  | PROFINET connec-<br>tion status (bus fail-<br>ure) | Red    | Off                                | No error                                                                                                    |
|     |                                                    |        | Flashes (2 Hz)                     | No data transmission                                                                                                    |
|     |                                                    |        | On                                 | <ul> <li>No configuration or</li> <li>physical connection with low speed or</li> <li>no physical connection</li> </ul>                   |
| SF  | System status (sys-                                | Red    | Off                                | No error                                                                                                    |
|     | tem failure)                                       |        | Flashes 3 s (1 Hz)                 | DCP signalling service initiated via fieldbus                                                                                            |
|     |                                                    |        | On                                 | <ul> <li>Watchdog expired or</li> <li>channel diagnosis, general or extended diagnosis<br/>available or</li> <li>system error</li> </ul> |

## 7.1.2 Ethernet

| LED | Description                   | Colour | State | Description            |
|-----|-------------------------------|--------|-------|------------------------|
| LNK | Status of the con-<br>nection | Green  | Off   | no Ethernet connection |

| LED | Description                   | Colour | State   | Description                     |
|-----|-------------------------------|--------|---------|---------------------------------|
| LNK | Status of the con-<br>nection | Green  | On      | Ethernet connection established |
| ACT | Status of the data            | Yellow | Off     | no data transmission            |
|     | transmission                  |        | Flashes | Data transmission               |

## 7.1.3 Voltage supply

| LED | Description                | Colour | State | Description                                                           |
|-----|----------------------------|--------|-------|-----------------------------------------------------------------------|
| US  | Voltage supply sta-<br>tus | -      | Off   | No supply voltage is applied or the applied supply voltage is too low |
|     |                            | Green  | On    | Supply voltage applied                                                |
|     |                            | Red    | On    | Overvoltage, undervoltage, short circuit at sensor supply             |

## 7.1.4 Process connections

| LED | Description                           | Colour                            | State | Description                 |
|-----|---------------------------------------|-----------------------------------|-------|-----------------------------|
| DI1 | Digital input signal<br>level (pin 4) | Yellow                            | Off   | Digital input - pin 4: LOW  |
|     |                                       |                                   | On    | Digital input - pin 4: HIGH |
| DI2 | Digital input signal<br>level (pin 2) | al input signal Yellow<br>(pin 2) | Off   | Digital input - pin 2: LOW  |
|     |                                       |                                   | On    | Digital input - pin 2: HIGH |

# 8 Set-up

- ► Install the unit correctly.
- Establish a correct electrical connection with the device.
- $\,\triangleright\,$  Once connected to the supply voltage, the unit will start.
- $\,\triangleright\,$  The LEDs show status and error conditions.
- $\triangleright$  The unit is ready for operation.
- $\,\triangleright\,$  The device can be configured.

## 9.1 Parameter setting software

## 9.1.1 Supported parameter setting software

The device can be configured with the following parameter setting software:

- ifm moneo
- ifm moneo|configure SA
- ▶ Install the desired parameter setting software.
- Activate the licences required for operation.
- > Parameter setting software can be used for parameter setting of the device.

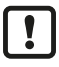

The configuration created with ifm moneo is overwritten when a connection is established between the device and the PROFINET PLC.

## 9.1.2 Getting started

Requirements:

- ✓ The parameter setting software is correctly installed on the laptop / PC.
- ✓ The laptop / PC is connected to a free Ethernet port of the device.
- Start the parameter setting software.
- Scan the network for devices.
  - $\triangleright$  The parameter setting software recognises the device.
- ▶ Optional: Configure the PROFINET interface ( $\rightarrow$   $\Box$  21)
- Establish a connection to the device.
- $\triangleright$  The parameter setting software can access the device parameters.

#### 9.1.2.1 Configure the PROFINET interface

The PROFINET interface of the device can only be set via DCP-capable parameter setting software, e.g. PROFINET projection software.

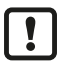

With the parameter setting software ifm moneo or ifm moneo|configure (SA), the IP parameters of the PROFINET interface can only be set during the network scan. In the editor view of the device, the configuration of the PROFINET interface is read-only.

- Start the parameter setting software.
- Configure the PROFINET interface of the device.
- $\triangleright$  The device has a configured PROFINET interface.

## 9.1.3 Fieldbus: Read the interface configuration

► Observe the notes on the configuration of the PROFINET interface: Configure the PROFINET interface (→ □ 21)

Available parameters:

| Name               | Description                                | Value range                             | Access          |
|--------------------|--------------------------------------------|-----------------------------------------|-----------------|
| [ipaddress]        | IP address of the PROFINET inter-<br>face  | e.g. 192.100.0.10<br>0.0.0.0 (default)  | ro <sup>1</sup> |
| [subnetmask]       | Subnet mask of the network segment         | e.g. 255.255.255.0<br>0.0.0.0 (default) | ro <sup>1</sup> |
| [ipdefaultgateway] | IP address of the network gateway          | e.g. 192.100.0.1<br>0.0.0.0 (default)   | ro <sup>1</sup> |
| [macaddress]       | MAC address of the Ethernet inter-<br>face | e.g. 00:02:01:0E:10:7F                  | ro 1            |
| [hostname]         | Name of the device in the PROFINET network | e.g. al4x0x                             | ro <sup>1</sup> |

<sup>1</sup> read only

Requirements:

- ✓ The parameter setting software has been started.
- ✓ The detailed view of the device is active.
- ► Select the [fieldbussetup] > [network] menu.
- ▷ The menu page displays the current configuration of the PROFINET interface.

### 9.1.4 Fieldbus: Read the connection status

Available information:

| Name               | Description                            | Value range                                                                | Access          |
|--------------------|----------------------------------------|----------------------------------------------------------------------------|-----------------|
| [connectionstatus] | Status of the PROFINET connection      | <ul><li>Disconnected: not connected</li><li>Connected: connected</li></ul> | ro <sup>1</sup> |
| [fieldbusfirmware] | Firmware version of the PROFINET stack | e.g. 5.4.0.3 (PROFINET IO Device)                                          | ro <sup>1</sup> |

<sup>1</sup> read only

Requirements:

- ✓ The parameter setting software has been started.
- ✓ The detailed view of the device is active.
- Select the [fieldbussetup] menu.
- $\triangleright$  The menu page displays the status of the PROFINET connection.

## 9.1.5 Ports: Configure input filters

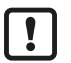

Observe the notes on input filters: Digital input filters ( $\Rightarrow \square 8$ )

Available parameters:

| Name                   | Description                                | Value range         | Access          |
|------------------------|--------------------------------------------|---------------------|-----------------|
| [pin2]/[debounce_time] | Pin 2: debounce time (= value *<br>0.1 ms) | • 0: 0 ms (default) | rw <sup>1</sup> |
|                        |                                            | • 500: 50 ms        |                 |

| Name                   | Description                         | Value range                | Access          |
|------------------------|-------------------------------------|----------------------------|-----------------|
| [pin2]/[hold_time]     | Pin 2: hold time (= value * 0.1 ms) | • 0: 0 ms (default)        | rw <sup>1</sup> |
|                        |                                     |                            |                 |
|                        |                                     | • 60000: 6000 ms           |                 |
| [pin2]/[hold_level]    | Pin 2: hold level                   | 0: hold LOW                | rw <sup>1</sup> |
|                        |                                     | 1: hold HIGH (default)     |                 |
| [pin2]/[invert]        | Pin 2: inversion                    | 0: do not invert (default) | rw <sup>1</sup> |
|                        |                                     | 1: invert                  |                 |
| [pin4]/[debounce_time] | Pin 4: debounce time (= value *     | • 0:0 ms                   | rw <sup>1</sup> |
|                        | 0.1 ms)                             |                            |                 |
|                        |                                     | • 500: 50 ms               |                 |
| [pin4]/[hold_time]     | Pin 4: hold time (= value * 0.1 ms) | • 0: 0 ms (default)        | rw <sup>1</sup> |
|                        |                                     |                            |                 |
|                        |                                     | • 60000: 6000 ms           |                 |
| [pin4]/[hold_level]    | Pin 4: hold level                   | 0: hold LOW                | rw <sup>1</sup> |
|                        |                                     | 1: hold HIGH (default)     |                 |
| [pin4]/[invert]        | Pin 4: inversion                    | 0: do not invert (default) | rw <sup>1</sup> |
|                        |                                     | 1: invert                  |                 |

<sup>1</sup> read and write; can only be changed if no connection to the fieldbus controller is active

- Select the menu option [io] > [port[n]] (n: 1...8).
  - $\triangleright$  The menu page displays the available parameters.
- Set the parameters.
- ▶ Write the changed parameter values to the device.
- $\triangleright$  The digital input filters have been configured.

## 9.1.6 Ports: Read digital input data

Available information:

| Name             | Description                              | Value range | Access          |
|------------------|------------------------------------------|-------------|-----------------|
| [pin2]/[digital] | Process value digital input - pin 2 (af- | LOW: off    | ro <sup>1</sup> |
|                  |                                          | HIGH: on    |                 |
| [pin4]/[digital] | Process value digital input - pin 4 (af- | LOW: Off    | ro <sup>1</sup> |
| ter filtering)   |                                          | HIGH: on    |                 |

<sup>1</sup> read only

Requirements:

- ✓ The parameter setting software has been started.
- ✓ The detailed view of the device is active.
- ▶ Select the menu option [io] > [port[n]] (n: 1...8).
- $\triangleright$  The menu page displays the current process values of the port's digital inputs.

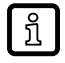

The displayed process values are the filtered input data.

## 9.1.7 Counters: Configure counter modules

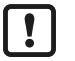

▶ Observe the notes on counter modules: Counters ( $\rightarrow$  □ 10)

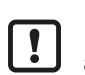

If the operating mode of a counter module is changed, the current counter values will be reset and any active events will be deleted.

For the parameters [pin2\_function] and [count\_direction\_selection] all shown parameter values can be selected. It is not checked whether these make sense. For each counter operating mode (parameter [mode]), the table below indicates the valid value ranges ( $\checkmark$ : valid setting;  $\times$ : invalid setting):

|        |     | [pin2_function]               |                      |                                    |                                           | [count_direction_selection |                                   |
|--------|-----|-------------------------------|----------------------|------------------------------------|-------------------------------------------|----------------------------|-----------------------------------|
| [mode] | N/C | Counter<br>Edge Input<br>Pin2 | Count Direc-<br>tion | Reset (Main<br>& Batch<br>Counter) | Disable<br>(Main &<br>Batch Coun-<br>ter) | Pin 2 Count<br>Direction   | loT / PLC<br>Count Direc-<br>tion |
| СТИ    | ~   | ×                             | ×                    | ~                                  | ~                                         | ×                          | ×                                 |
| CTD    | ~   | ×                             | ×                    | ~                                  | ~                                         | ×                          | ×                                 |
| CTUD   | ×   | ~                             | ×                    | ×                                  | ×                                         | ×                          | ×                                 |
| CTDIR  | ×   | ×                             | ~                    | ×                                  | ×                                         | ~                          | ×                                 |
| CTDIR  | ~   | ×                             | ×                    | ~                                  | ~                                         | ×                          | ~                                 |

Available parameters:

| Name                        | Description                                                                          | Value range                                                                                                    | Access          |
|-----------------------------|--------------------------------------------------------------------------------------|----------------------------------------------------------------------------------------------------|-----------------|
| [mode]                      | Operating mode of the counter mod-<br>ule                                            | <ul> <li>CTU (up counter): up counter (default)</li> <li>CTD (down counter): down counter</li> <li>CTUD (up counter / down counter): up and down counter</li> <li>CTDIR (direction counter): up or down counter</li> </ul>                                                                                                    | rw <sup>1</sup> |
| [pin2_function]             | Pin 2 function of the port (→ Observe note!)                                         | <ul> <li>N/C: no function (default)</li> <li>Counter Edge Input 2: counting pulse<br/>(rising edge)</li> <li>Count Direction: counting direction</li> <li>Reset (Main &amp; Batch Counter): reset<br/>main counter and batch counter</li> <li>Disable (Main &amp; Batch Counter): disable<br/>main counter and batch counter</li> </ul> | rw <sup>1</sup> |
| [count_direction_selection] | Control instance for selecting the counting direction ( $\rightarrow$ Observe note!) | <ul> <li>Pin 2 Count Direction: pin 2 of the port<br/>(default)</li> <li>IoT / PLC Count Direction: Fieldbus PLC</li> </ul>                                                                                                    | rw <sup>1</sup> |
| [main_threshold]            | Main counter threshold (CT)                                                          | <ul> <li>1</li> <li>4294967295 (default)</li> </ul>                                                                                                    | rw <sup>1</sup> |
| [batch_threshold]           | Batch counter threshold (CTb)                                                        | <ul> <li>1</li> <li>65535 (default)</li> </ul>                                                                                                    | rw <sup>1</sup> |

<sup>1</sup> read and write; can only be changed if no connection to the fieldbus controller is active

Requirements:

- ✓ The parameter setting software has been started.
- ✓ The detailed view of the device is active.
- ► Select the menu option [io] > [counter[n]] (n: 1...8).

 $\triangleright$  The menu page displays the configuration options of the counter.

- Configure the counter module.
- ▶ Optional: Configure additional counter modules.
- ▶ Write the changed values to the device.
- $\triangleright$  The counter modules are configured.

### 9.1.8 Counters: Read counter values

Available parameters:

| Name                 | Description         | Value range | Access          |
|----------------------|---------------------|-------------|-----------------|
| [maincounter_value]  | Main counter value  | 04294967294 | ro <sup>1</sup> |
| [batchcounter_value] | Batch counter value | 065534      | ro <sup>1</sup> |

<sup>1</sup> read only

Requirements:

- ✓ The parameter setting software has been started.
- ✓ The detailed view of the device is active.
- Select the menu option [io] > [port[n]] (n: 1...8).
- > The menu page displays the current counter values of the main and batch counter.

### 9.1.9 Counters: Control counter modules

Available parameters:

| Name                     | Description                                                                         | Value range                                                                                     | Access          |
|--------------------------|-------------------------------------------------------------------------------------|-------------------------------------------------------------------------------------------------|-----------------|
| [disable]                | Disable main counter and batch coun-<br>ter                                         | <ul><li>0: counter module is active (default)</li><li>1: counter module is not active</li></ul> | rw <sup>1</sup> |
| [reset]                  | Reset main counter, batch counter<br>and CT and CTb thresholds to initial<br>values | <ul><li>0: no action (default)</li><li>1: reset</li></ul>                                       | rw <sup>1</sup> |
| [direction] <sup>2</sup> | Set counting direction for main and batch counter                                   | <ul><li>0: up (default)</li><li>1: down</li></ul>                                               | rw <sup>1</sup> |

<sup>1</sup> read and write; can only be changed if no connection to the fieldbus controller is active

<sup>2</sup> only effective if operating mode of counter module = CTDIR

Requirements:

- ✓ The parameter setting software has been started.
- ✓ The detailed view of the device is active.
- ► Select the menu option [io] > [counter[n]] (n: 1...8).

> The menu page displays the available parameters.

- Optional: disable counter module.
- Optional: reset counter module.
- ▶ Optional: set counting direction of counter module.
- ▶ Write the changed parameter values to the device.
- $\triangleright$  Selected actions are executed.

#### 9.1.10 Gateway: Read identification information

Available information:

| Name           | Description                | Value range                  | Access          |
|----------------|----------------------------|------------------------------|-----------------|
| [productcode]  | Article number             | AL4002                       | ro <sup>1</sup> |
| [devicefamily] | Device family              | Ethernet modules             | ro <sup>1</sup> |
| [vendor]       | Manufacturer               | ifm electronic gmbh          | ro <sup>1</sup> |
| [swrevision]   | Firmware revision          | e.g. AL4x0x_fw_pn_v1.4.0.137 | ro <sup>1</sup> |
| [hwrevision]   | Hardware revision (status) | e.g. AA                      | ro <sup>1</sup> |

| Name                 | Description        | Value range              | Access          |
|----------------------|--------------------|--------------------------|-----------------|
| [bootloaderrevision] | Bootloader version | e.g. AL4xxx_bl_v1.2.0.35 | ro <sup>1</sup> |
| [serialnumber]       | Serial number      | e.g. 0002043100003       | ro <sup>1</sup> |
| [fieldbustype]       | Fieldbus           | PROFINET                 | ro <sup>1</sup> |

<sup>1</sup> read only

Requirements:

- ✓ The parameter setting software has been started.
- ✓ The detailed view of the device is active.
- Select the menu option [deviceinfo].
- $\triangleright$  The menu page displays the identification information of the device.

## 9.1.11 Gateway: Read status and diagnostic information

Available information:

| Parameter              | Description                                                    | Value range                                    | Access          |
|------------------------|----------------------------------------------------------------|------------------------------------------------|-----------------|
| [temperature]          | Temperature of the device (value in °C)                        | -3080                                          | ro <sup>1</sup> |
| [voltage_us]           | Present voltage value of the device<br>supply US (value in mV) | 040000                                         | ro 1            |
| [supervisionstatus_us] | Status of the device supply US                                 | <ul><li>0: no error</li><li>1: error</li></ul> | ro <sup>1</sup> |
| [current_us]           | Present current value of the device supply US (value in mA)    | 040000                                         | ro 1            |

<sup>1</sup> read only

Requirements:

- ✓ The parameter setting software has been started.
- ✓ The detailed view of the device is active.
- Select the menu option [Processdatamaster].
- $\triangleright$  The menu page displays the diagnostic and status information.

## 9.1.12 Gateway: Set the application tag

Available parameters:

| Parameter        | Description                                                 | Value range            | Access          |
|------------------|-------------------------------------------------------------|------------------------|-----------------|
| [applicationtag] | Application-specific identifier of the de-<br>vice in moneo | e.g. plant 1 machine 3 | rw <sup>1</sup> |

<sup>1</sup> read and write

- ✓ The parameter setting software has been started.
- ✓ The detailed view of the device is active.
- Select the menu option [devicetag].
- Enter the application identifier.
- ▶ Write the changed values to the device.
- $\triangleright$  The device can be identified by the selected application tag.

## 9.1.13 Firmware: Read firmware version

Available information:

| Parameter | Description      | Value range                 | Access          |
|-----------|------------------|-----------------------------|-----------------|
| [version] | Firmware version | e.g. AL4x0x_fw_pn_1.4.0.137 | ro <sup>1</sup> |

<sup>1</sup> read only

Requirements:

- ✓ The parameter setting software has been started.
- ✓ The detailed view of the device is active.
- Select the [Firmware] menu.
- $\triangleright$  The menu page displays the firmware version of the device.

## 9.1.14 Firmware: Reset the device

Requirements:

- ✓ The parameter setting software has been started.
- ✓ The detailed view of the device is active.
- Select the [Firmware] menu.
- Click on [factoryreset].
- $\triangleright$  The device will be reset to the factory settings.
- $\triangleright$  All parameters are set to their default values.

### 9.1.15 Firmware: Restart the device

- ✓ The parameter setting software has been started.
- ✓ The detailed view of the device is active.
- Select the [Firmware] menu.
- Click on [Reboot].
- $\triangleright$  The device will be restarted.
- $\triangleright$  All set parameter values will be retained.

## 9.2 ifm IoT Core

## 9.2.1 ifm IoT Core: General information

The device has the ifm IoT Core. The ifm IoT Core represents the functionality of a device. Each device is represented by a number of objects, services and events. The elements of the ifm IoT Core are arranged in a JSON object in a hierarchical tree structure. The ifm IoT Core makes these elements available to the outside world via standard interfaces. This allows the user and other devices to access data (parameters, process data, events) and functions (services) of the ifm IoT Core.

#### 9.2.1.1 Accessing the ifm IoT Core

An element of the ifm IoT Core is accessed via its address (e.g. root/port1/pin2). The address is composed of the path leading to the element (root/port1) and the identifier of the element (pin2).

The user can access the ifm IoT Core via HTTP requests. The following methods are supported:

#### **GET** method

Access: reading

Syntax of the request:

http://ip/datapoint/service

| Parameter  | Description                        |
|------------|------------------------------------|
| ip         | IP address of the IoT interface    |
| data_point | Data point which is to be accessed |
| service    | Service                            |

Syntax of the response:

```
{
   "cid":id,
   "data":{"value":"resp_data"},
   "adr":"data_point/service",
   "code":diag_code
}
```

| Field | Parameter  | Description                                                           |
|-------|------------|-----------------------------------------------------------------------|
| cid   | id         | Correlation ID for the assignment of request and reply                |
| data  | resp_data  | Value of the data point; depending on the data type of the data point |
| adr   | data_point | Data point accessed                                                   |
|       | service    | Service that accessed the data point                                  |
| code  | diag_code  | Diagnostic code Diagnostic codes                                      |

#### Example: GET request

Request:

http://192.168.0.250/devicetag/applicationtag/getdata

Response:

```
{
   "cid":-1,
   "data":{"value":"factory 2 plant 1"},
   "adr":"devicetag/applicationtag/getdata",
   "code":200
}
```

#### **POST** method

Access: reading, writing

Syntax of the request:

```
{
    "code":"code_id",
    "cid":id,
    "adr":"data_point/service",
    "data":{req_data},
}
```

| Field  | Parameter  | Description                                                                                                |
|--------|------------|----------------------------------------------------------------------------------------------------|
| code   | code_id    | Service class                                                                                              |
|        |            | request: Request                                                                                           |
|        |            | transaction: Transaction                                                                                   |
|        |            | event: Event                                                                                               |
| cid    | id         | Correlation ID for the assignment in pairs of request and return; identifier freely selectable by the user |
| adr    | data_point | Data point which is to be accessed                                                                         |
|        | service    | Service to access the data point                                                                           |
| data 1 | req_data   | Data sent to the ifm IoT Core (e.g. new values); syntax depending on the service                           |

<sup>1</sup> optional; only required for services that send data to the ifm IoT Core (e.g. setdata)

Syntax of the response:

```
{
    "cid":id,
    "data":{resp_data},
    "adr":"data_point/service",
    "code":diag_code
}
```

| Field  | Parameter  | Description                                                                   |  |
|--------|------------|-------------------------------------------------------------------------------|--|
| cid    | id         | rrelation ID for the assignment of request and return ( $ ightarrow$ Request) |  |
| data 1 | resp_data  | Values returned by the ifm IoT Core; syntax depending on the service          |  |
| adr    | data_point | Data point accessed                                                           |  |
|        | service    | Service that accessed the data point                                          |  |
| code   | diag_code  | Diagnostic code                                                               |  |

<sup>1</sup> optional; only available for services that receive data from the ifm IoT Core (e.g. getdata)

#### **Example: POST request**

Request:

```
{
    "code":"request",
    "cid":-1,
    "adr":"devicetag/applicationtag/getdata"
}
```

Response:

```
{
   "cid":-1,
   "data":{"value":"Do not use"},
   "adr":"devicetag/applicationtag/getdata",
   "code":200
}
```

## 9.2.2 Getting started

To register the device description:

- Send the following POST request to the ifm IoT Core: {"code":"request", "cid":-1, "adr":"gettree"}
- ▷ ifm IoT Core returns the device description as a structured JSON object.
- Identify all substructures and the data points contained therein in the tree structure of the JSON object.
- Identify the applicable services for the access to substructures and the data points contained therein.

#### 9.2.2.1 Notes on configuration

The configuration created via the IoT Core (API, IoT Core Visualizer) is overwritten when a connection is established between the device and the fieldbus PLC.

## 9.2.3 General functions

!

The device has the type "device" ( $\rightarrow$  Types  $\Box$  48). The following services can be applied to the root element of the device tree:

| Service            | Description                                                           |
|--------------------|-----------------------------------------------------------------------|
| /gettree           | Provide the complete tree or subtree of the device description (JSON) |
| /getidentity       | Read identification information of the device                         |
| /getdatamulti      | Reading several elements sequentially                                 |
| /getelementinfo    | Reading detailed information of an element                            |
| /getsubscriberlist | Print a list of all active notification subscriptions                 |
| /querytree         | Search device description for specific elements                       |

The following services can be applied to elements of the type data depending on its access rights:

| Service  | Description                      |
|----------|----------------------------------|
| /getdata | Reading the value of the element |
| /setdata | Write the value of the element   |

#### 9.2.3.1 Example: Outputting the subtree

Task: Output all direct sub-elements of the node firmware.

**Solution:** Use the service gettree to output the required subtree (root node: firmware, sub-levels to be shown: 1)

```
· Request:
```

```
{
    "code":"request",
    "cid":4711,
    "adr":"gettree",
    "data":{"adr":"firmware","level":1}
}
```

Response:

```
{
  "cid":4711,
  "data":{
    "identifier":"firmware",
     "type":"structure",
     "profiles":["software","software/uploadablesoftware","devicereset"],
     "subs":[
       {"identifier":"version","type":"data","profiles":
["parameter"], "profiles": ["parameter"], "format":
{"type":"string", "namespace":"json", "encoding":"UTF-8"}},
       {"identifier":"type","type":"data","profiles":["parameter"],"format":
{"type":"string","namespace":"json","encoding":"UTF-8"}},
    {"identifier":"factoryreset","type":"service"},
       {"identifier":"install","type":"service"},
       {"identifier":"signal", "type":"service"},
{"identifier":"container", "type":"data", "profiles":["blob"], "format":
{"type":"binary", "namespace":"json", "encoding":"base64"}},
       {"identifier":"reboot","type":"service"}
       1
    },
  "adr": "gettree",
  "code":200
}
```

#### 9.2.3.2 Example: Reading several elements sequentially

**Task:** The following current values of the device are to be read consecutively: Temperature, serial number

**Solution:** Read the current parameter values using the service getdatamulti (data point temperature: /processdatamaster/temperature; data point serial number: /deviceinfo/ serialnumber)

```
    Request:
```

```
{
   "code":"request",
   "cid":4711,
   "adr":"/getdatamulti",
   "data":{"datatosend":[
        "/processdatamaster/temperature",
        "/deviceinfo/serialnumber"]
   }
}
```

Response:

```
{
   "cid":4711,
   "data":{
    "processdatamaster/temperature":{"code":200,"data":44},
    "deviceinfo/serialnumber":{"code":200,"data":"000174210147"}},
   "adr":/getdatamulti",
   "code":200
}
```

#### 9.2.3.3 Example: Changing a parameter value

**Task:** The Application Tag parameter of the device is to be written with the value "Do not use". The new value is only supposed to be valid until the next reboot of the device.

**Solution:** Write the new value of the /devicetage/applicationtag element with the setdata service. To keep the new value only until the next restart of the device, pass on the duration option with the uptime value.

```
· Request:
```

```
{
   "code":"request",
   "cid":4711,
   "adr":"/devicetag/applicationtag/setdata",
   "data":{"duration":"uptime","newvalue":"Do not use"}
}
```

· Response:

```
{
   "cid":4711,
   "adr":"/devicetag/applicationtag/setdata",
   "code":200,
}
```

#### 9.2.4 Fieldbus: Read the interface configuration

Substructure: fieldbussetup

Available data points:

| Name                      | Description                                         | Values                                                  | Access          |
|---------------------------|-----------------------------------------------------|---------------------------------------------------------|-----------------|
| /network/ipaddress        | IP address of the Ethernet interface:               | e.g. 192.200.0.100<br>• 0.0.0.0 (default)               | ro <sup>1</sup> |
| /network/subnetmask       | Subnet mask of the network segment                  | e.g. 255.255.192.0<br>• 0.0.0.0 (default)               | ro <sup>1</sup> |
| /network/ipdefaultgateway | IP address of the network gateway                   | e.g. 192.200.63.1<br>• 0.0.0.0 (default)                | ro <sup>1</sup> |
| /network/hostname         | Name of device in PROFINET project                  | e.g. al4x0x                                             | ro <sup>1</sup> |
| /network/macaddress       | MAC address of the Ethernet interface               | e.g. 00:02:01:0E:10:7C                                  | ro <sup>1</sup> |
| /fieldbusfirmware         | Version of the PROFINET firmware of the de-<br>vice | e.g. 5.4.0.3 (PROFINET IO De-<br>vice)                  | ro <sup>1</sup> |
| /connectionstatus         | Status of the connection to the PROFINET network    | <ul><li>0: not connected</li><li>1: connected</li></ul> | ro <sup>1</sup> |

read only

1

## 9.2.5 Ports: Configure input filters

• Observe the notes on input filters: Digital input filters ( $\rightarrow$   $\Box$  8)

#### Substructure: io/port[n] (n: 1...8)

#### Available data points:

1

| Name                | Description                             | Values                     | Access          |
|---------------------|-----------------------------------------|----------------------------|-----------------|
| /pin2/debounce_time | Pin 2: debounce time (= value * 0.1 ms) | • 0: 0 ms (default)        | rw <sup>1</sup> |
|                     |                                         |                            |                 |
|                     |                                         | • 500: 50 ms               |                 |
| /pin2/hold_time     | Pin 2: hold time (= value * 0.1 ms)     | • 0: 0 ms (default)        | rw <sup>1</sup> |
|                     |                                         |                            |                 |
|                     |                                         | • 60000: 6000 ms           |                 |
| /pin2/hold_level    | Pin 2: hold level                       | 0: hold LOW                | rw <sup>1</sup> |
|                     |                                         | 1: hold HIGH (default)     |                 |
| /pin2/invert        | Pin 2: inversion                        | 0: do not invert (default) | rw <sup>1</sup> |
|                     |                                         | • 1: invert                |                 |
| /pin4/debounce_time | Pin 4: debounce time (= value * 0.1 ms) | • 0: 0 ms (default)        | rw <sup>1</sup> |
|                     |                                         |                            |                 |
|                     |                                         | • 500: 50 ms               |                 |
| /pin4/hold_time     | Pin 4: hold time (= value * 0.1 ms)     | • 0: 0 ms (default)        | rw <sup>1</sup> |
|                     |                                         |                            |                 |
|                     |                                         | • 60000: 6000 ms           |                 |
| /pin4/hold_level    | Pin 4: hold level                       | 0: hold LOW                | rw <sup>1</sup> |
|                     |                                         | 1: hold HIGH (default)     |                 |
| /pin4/invert        | Pin 4: inversion                        | 0: do not invert (default) | rw <sup>1</sup> |
|                     |                                         | 1: invert                  |                 |

<sup>1</sup> read and write; can only be changed if no connection to the fieldbus controller is active

## 9.2.6 Ports: Read digital input data

```
Substructure: io/port[n] (n: 1...8)
```

Available data points:

| Name          | Description                                                | Values                                   | Access          |
|---------------|------------------------------------------------------------|------------------------------------------|-----------------|
| /pin2/digital | Process value digital input - pin 2 (after filter-<br>ing) | <ul><li>0: LOW</li><li>1: HIGH</li></ul> | ro <sup>1</sup> |
| /pin4/digital | Process value digital input - pin 4 (after filter-<br>ing) | • 0: LOW<br>• 1: HIGH                    | ro <sup>1</sup> |

<sup>1</sup> read only

## 9.2.7 Counters: Configure counter modules

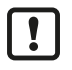

Observe the notes on counter modules: Counters ( $\Rightarrow$   $\Box$  10)

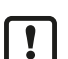

If the operating mode of a counter module is changed, the current counter values will be reset and any active events will be deleted.

For the parameters [pin2\_function] and [count\_direction\_selection] all shown parameter values can be selected. It is not checked whether these make sense. For each counter operating mode (parameter [mode]), the table below indicates the valid value ranges ( $\checkmark$ : valid setting;  $\times$ : invalid setting):

|        | [pin2_function] |                   |                         |                                    |                                      | [count_direction_selection] |                 |
|--------|-----------------|-------------------|-------------------------|------------------------------------|--------------------------------------|-----------------------------|-----------------|
| [mode] | No function     | Counting<br>pulse | Counting di-<br>rection | Reset main<br>and batch<br>counter | Disable main<br>and batch<br>counter | Pin 2                       | Fieldbus<br>PLC |
| CTU    | ~               | ×                 | ×                       | ~                                  | ~                                    | ×                           | ×               |
| CTD    | ~               | ×                 | ×                       | ~                                  | ~                                    | ×                           | ×               |
| CTUD   | ×               | ~                 | ×                       | ×                                  | ×                                    | ×                           | ×               |
| CTDIR  | ×               | ×                 | ~                       | ×                                  | ×                                    | ~                           | ×               |
| CTDIR  | ~               | ×                 | ×                       | ~                                  | ~                                    | ×                           | ~               |

Substructure: io/counter[n] (n: 1...8)

Available data points:

| Name                                        | Name Description V                                                                                                    |                                                                                                    | Access          |
|---------------------------------------------|----------------------------------------------------------------------------------------------------|----------------------------------------------------------------------------------------------------|-----------------|
| /mode                                       | Operating mode of the counter module                                                                                                    | <ul> <li>0: CTU – up counter (default)</li> <li>1: CTD – down counter</li> <li>2: CTUD – up and down counter</li> <li>3: CTDIR – up and down counter with selectable counting direction</li> </ul> | rw <sup>1</sup> |
| /pin2_function                              | <ul> <li>Pin 2 function of the port (→ Observe note!)</li> <li>0: no function (default)</li> <li>1: counting pulse (rising</li> <li>2: counting direction</li> <li>3: reset main counter and counter</li> <li>4: disable main counter a counter</li> </ul> |                                                                                                    | rw <sup>1</sup> |
| /count_direction_selection                  | Control instance for selecting the counting direction ( $\rightarrow$ Observe note!)                                                                                                    | <ul><li>0: Pin 2 (default)</li><li>1: Fieldbus PLC</li></ul>                                                                                                    | rw <sup>1</sup> |
| /main_threshold Main counter threshold (CT) |                                                                                                    | <ul> <li>1</li> <li>4294967295 (default)</li> </ul>                                                                                                    | rw <sup>1</sup> |
| /batch_threshold                            | Batch counter threshold (CTb)                                                                                                    | <ul> <li>1</li> <li>65535 (default)</li> </ul>                                                                                                    | rw <sup>1</sup> |

<sup>1</sup> read and write; can only be changed if no connection to the fieldbus controller is active

## 9.2.8 Counters: Control counters

Substructure: io/counter[n] (n: 1...8)

Available data points:

| Name                    | Description                                                                    | Values                                                                   | Access          |
|-------------------------|--------------------------------------------------------------------------------|--------------------------------------------------------------------------|-----------------|
| /reset                  | Reset counter module (reset counter<br>and threshold values to default values) | <ul><li>0: no action (default)</li><li>1: reset</li></ul>                | rw <sup>1</sup> |
| /disable                | Disable counter module                                                         | <ul><li>0: enable counter (default)</li><li>1: disable counter</li></ul> | rw <sup>1</sup> |
| /direction <sup>2</sup> | Set counting direction for main and batch counter                              | <ul><li>0: up (default)</li><li>1: down</li></ul>                        | rw <sup>1</sup> |

<sup>1</sup> read and write; can only be changed if no connection to the fieldbus controller is active

<sup>2</sup> only effective if operating mode of counter module = CTDIR

## 9.2.9 Counters: Read and write counter values

Substructure: io/counter[n] (n: 1...8)

Available data points:

| Name                | Description                 | Values      | Access          |
|---------------------|-----------------------------|-------------|-----------------|
| /maincounter_value  | Current main counter value  | 04294967295 | ro <sup>1</sup> |
| /batchcounter_value | Current batch counter value | 065535      | ro <sup>1</sup> |

<sup>1</sup> read only

Applicable services:

| Name                 | Description                                    |
|----------------------|------------------------------------------------|
| /force_counter_value | Write counter values of main and batch counter |

#### 9.2.9.1 Example: Write counter values

**Task:** The counter values of the counter module of port 2 are to be changed (main counter = 100, batch counter = 10).

**Solution:** Write the new values to the structure io/counter[2] with the service force\_counter\_value.

• Request:

```
{
    "code":"request",
    "cid":4711,
    "adr":"io/counter[2]/force_counter_value",
    "data": {"maincounter_value":100,"batchcounter_value":10}
}
```

· Response:

```
{
   "cid":4711,
   "adr":"io/counter[2]/force_counter_value",
   "code":200
}
```

## 9.2.10 Gateway: Read device information

Substructure: deviceinfo

Available data points:

| Name                | Description               | Values                       | Access          |
|---------------------|---------------------------|------------------------------|-----------------|
| /productcode        | Article number            | AL4002                       | ro <sup>1</sup> |
| /vendor             | Manufacturer              | ifm electronic               | ro <sup>1</sup> |
| /devicefamily       | Device family             | Remote IO                    | ro <sup>1</sup> |
| /serialnumber       | Serial number (12 digits) | e.g. 000174210161            | ro <sup>1</sup> |
| /hwrevision         | Hardware revision         | e.g. AA                      | ro <sup>1</sup> |
| /swrevision         | Firmware version          | e.g. AL4x0x_fw_pn_v1.4.0.137 | ro <sup>1</sup> |
| /bootloaderrevision | Bootloader version        | e.g. AL4xxx_bl_v1.2.0.35     | ro <sup>1</sup> |
| /fieldbustype       | Fieldbus                  | PROFINET                     | ro <sup>1</sup> |

<sup>1</sup> read only

## 9.2.11 Gateway: Read status and diagnostic information

Substructure: processdatamaster

Available data points:

| Name                  | Description                                                      | Values                   | Access          |
|-----------------------|------------------------------------------------------------------|--------------------------|-----------------|
| /temperature          | Temperature of the device (value in °C)                          | e.g. 52                  | ro <sup>1</sup> |
| /voltage_us           | Present voltage value of the device supply US (value in mV)      | e.g. 25236               | ro <sup>1</sup> |
| /current_us           | Present current value of the device sup-<br>ply US (value in mA) | e.g. 82                  | ro <sup>1</sup> |
| /supervisionstatus_us | Status of the device supply US                                   | 0: no error     1: Error | ro <sup>1</sup> |

<sup>1</sup> read only

## 9.2.12 Gateway: Set the application tag

Substructure: devicetag

Available data points:

| Name            | Description                                        | Values                   | Access          |
|-----------------|----------------------------------------------------|--------------------------|-----------------|
| /applicationtag | Name of the device in moneo or<br>LR SMARTOBSERVER | e.g. "factory 2 plant 1" | rw <sup>1</sup> |

<sup>1</sup> read and write

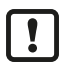

32 bytes are available on the device for storing the application tag parameter. If the memory range is exceeded, the device will abort the write process (diagnostic code 400).

When writing the applicationtag parameter, note the different memory requirements of the individual UTF-8 characters (characters 0-127: 1 byte per character; character >127: more than 1 byte per character).

### 9.2.13 Gateway: Update firmware

Substructure: firmware

Available data points:

| Name                 | Description                                   | Values                 | Access          |
|----------------------|-----------------------------------------------|------------------------|-----------------|
| /version             | Firmware version                              | AL4x0x_fw_pn_1.4.0.137 | ro <sup>1</sup> |
| /type                | Software type                                 | Firmware               | ro <sup>1</sup> |
| /container           | Structure for firmware (BLOB)                 | -                      | WO <sup>2</sup> |
| /container/maxsize   | Container size (in bytes)                     | E.g. 4194304           | ro <sup>1</sup> |
| /container/chunksize | Size of a data segment (in bytes)             | E.g. 4096              | ro <sup>1</sup> |
| /container/size      | Size of firmware file in container (in bytes) | E.g. 634523            | ro <sup>1</sup> |

<sup>1</sup> read only

<sup>2</sup> write only

Applicable services:

| Name                                                      | Description                                            |
|-----------------------------------------------------------|--------------------------------------------------------|
| /install                                                  | Install firmware                                       |
| /container/stream_set Transfer an individual data segment |                                                        |
| /container/start_stream_set                               | Start sequential transmission of several data segments |

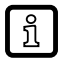

ifm recommends using the IoT Core Visualizer (  $\rightarrow$  IoT-Core Visualizer  $\square$  37) to update the firmware.

## 9.2.14 IoT-Core Visualizer

The IoT Core Visualizer provides a graphical user interface to access the functions of the ifm IoT Core.

#### 9.2.14.1 Start the ifm IoT Core Visualizer

Requirements:

- ✓ The PC is connected to the Ethernet interface of the device.
- ✓ Ethernet interface has been configured correctly.
- Start web browser.
- ► Go to the following URL: http://<ip-address> (e.g. http://192.168.0.10)
- $\triangleright$  The web browser displays the start page of the IoT Core Visualiser.

| IoT-Core Visualizer                            | × +                          |        |      |          | - 🗆         | ×   |
|------------------------------------------------|------------------------------|--------|------|----------|-------------|-----|
| $\leftarrow$ $\rightarrow$ C $\textcircled{a}$ | ○   192.168.0.100            |        |      |          | ☆ 👱 @       | ∂ ≡ |
| 00-02-01-10-31-40 - online                     |                              |        |      |          | 2.6.1       | 9   |
| Notification Element                           | ts   Parameter   Processdata | Update |      |          |             |     |
| Search                                         |                              |        |      |          |             |     |
|                                                |                              |        |      |          |             | +   |
| Consumer ID Channel                            | Broker/Server                | Event  | Data | Duration | Unsubscribe |     |
|                                                |                              |        |      |          |             |     |

The navigation menu gives the user access to the following functions:

- [Notification]: no function
- [Elements]: Search for elements in the device description ( $\rightarrow$   $\Box$  37)
- [Parameter]: Configure the device ( $\rightarrow$   $\Box$  38)
- [Processdata]: Access process data (→ □ 38)
- [Update]: Update firmware ( $\rightarrow$   $\Box$  38)

#### 9.2.14.2 Search for elements in the device description

The [Elements] menu page allows you to search the device description for elements with specific properties (type, profile, name) and to output the results.

- ✓ The ifm IoT Core Visualizer has been started.
- Click on [Elements].
  - $\triangleright$  The menu page to search for elements appears.
  - $\triangleright$  The input mask appears.
- Select the search criteria of the required element in the selection lists identifier, profile and type.
- Click on [Search for ...].

- ▷ The ifm IoT Core Visualizer searches the device description for elements with the selected search criteria.
- $\triangleright$  The result list shows all elements found.

#### 9.2.14.3 Configure the device

The [Parameter] menu page allows you to configure the device.

Requirements:

- ✓ The ifm IoT Core Visualizer has been started.
- Click on [Parameter].
  - Dash The menu page displays the available parameters of the device.
  - ▷ Current parameter values are displayed.
- Navigate to the desired parameter.
- Change the parameter value.
- ▶ Click on ✓ to save the changes.
  - $\triangleright$  The changed parameter value is written to the device.
  - $\triangleright$  The changed parameter value is active.
- ▶ Optional: Repeat the procedure to change further parameter values.
- $\triangleright$  The device has been configured.

#### 9.2.14.4 Access process data

The [Processdata] menu page makes it possible to read and write the process data of the device and the connected sensors.

Requirements:

- ✓ The ifm IoT Core Visualizer has been started.
- Click on [Processdata].
  - > Menu page shows the substructures of the device description that contains the process data.
  - $\triangleright$  The current process values are displayed.
- Optional: Activate the [Polling] option and change the update interval.
  - $\triangleright$  The process values will be updated with the set interval.
- ▶ Optional: Click on <sup>O</sup> next to an element to manually update the process value.

To change the value of a process date:

- ▶ Navigate to the required process date.
- ► Change the process value.
- ▶ Click on ✓ to save the changes.
- $\triangleright$  The changed process value is written to the device.
- $\triangleright$  The changed process value is active.

#### 9.2.14.5 Update firmware

The [Update] menu page allows you to update the firmware of the device:

- ✓ The ifm IoT Core Visualizer has been started.
- Click on [Update].

- ▷ The menu page displays information about the current firmware version.
- ▶ Click on [Load software file] and select a new firmware file (\*.bin).
- ► Click on [Update] to start the update process.
- $\triangleright$  The firmware of the device is updated.
- $\,\triangleright\,$  The area shows the progress of the update process.
- ▷ After successful update: The device reboots automatically.

## 9.3 PROFINET

## 9.3.1 Install the GSD file

To map the device in a PROFINET projection software, ifm provides an GSD file. The device description file contains identification information, supported parameters and process data. The user can download the GSD file via documentation.ifm.com.

To add the device to the hardware catalogue of the PROFINET projection software:

- ► Download the GSD file of the device.
- ► Launch the PROFINET projection software.
- Install the GSD file.
- Dash The device is added to the hardware catalogue of the PROFINET projection software.
- $\triangleright$  The PROFINET projection software can access the device functions and data.

## 9.3.2 Integrate the device into a PROFINET project

Using the installed device description in the hardware catalogue, the device can be added to a PROFINET project.

Requirements:

- ✓ The GSD file of the device is installed.
- Create a new project or open an existing one.
- ▶ Open the [Device & networks] view.
- Add necessary components of the automation network (e.g. PROFINET PLC).
- Select the device in the hardware catalogue and add it to the network using drag & drop.
- ▶ Establish a logical PROFINET IO connection between the device and the PROFINET PLC.
- ▶ Set the IP configuration of the device's PROFINET interface.
- ▷ The device has been integrated in the PROFINET project.

#### 9.3.2.1 Use S2 redundancy

The device supports the S2 redundancy. S2 redundancy provides a solution to build a redundant system for implementation of fail-safe systems. The following constraints apply:

- Both Application Relations (SR-AR) use the same configuration (submodule settings, connection parameters).
- Only one AR can act as a primary SR-AR.
- Diagnostic messages and alarms are only reported to the primary SR-AR.
- Data records can be read via any SR-AR.
- Data records can only be written via the following SR-AR:
  - primary SR-AR
  - SR-AR that first accesses the device while establishing the connection

#### 9.3.2.2 Use Configuration-in-Run

The device supports the Configuration-in-Run (CiR) function. CiR enables the user to load changes and extensions of the hardware configuration in the PROFINET configuration software to the PLC without needing to put the PLC into the "stop" state first.

#### 9.3.2.3 Use Isochronous Realtime (IRT)

The unit supports participation in a network with activated IRT protocol.

## 9.3.3 Configure the device

The device is configured via slot 0, subslot X1. The module [PN-IO] is permanently assigned to the slot. The assignment cannot be changed.

| Device   | e overview     |      |         | Hard      |           |              |             |                             |       |
|----------|----------------|------|---------|-----------|-----------|--------------|-------------|-----------------------------|-------|
|          | Module         | Rack | Slot    | I address | Q address | Туре         | Article no. | ✓ Catalog                   | War   |
|          | ▼ AL4002       | 0    | 0       |           |           | AL4002       | AL4002      | 10 40                       | e     |
|          | ▼ PN-IO        | 0    | 0 X1    |           |           | AL4002       |             | Filter Profile: <all></all> | ata   |
|          | X21            | 0    | 0 X1 P1 |           |           | X21          |             |                             | log   |
|          | X22            | 0    | 0 X1 P2 |           |           | X22          |             |                             | 1     |
| 4        | 8x2DI Module_1 | 0    | 1       | 25        |           | 8x2DI Module |             | ▼ Module                    | Ī     |
|          |                | 0    | 2       |           |           |              |             | T Counter                   |       |
| <u>•</u> |                |      |         |           |           |              |             | Counter Module              | Inine |

Requirements:

- ✓ Device is integrated in PROFINET project.
- Open the [Device view].
  - > The [Device overview] tab displays the device structure.
- ► Click on the module [PN\_IO] in the slot [0 X1].
  - $\triangleright$  The [Properties] view appears.
  - $\triangleright$  The [General] tab displays the available configuration options of the device.
- Set the parameters.
- $\triangleright$  The device has been configured.

#### 9.3.3.1 Use Prioritized Startup

The device supports the Prioritized Startup function.

To activate the Prioritized Startup function:

Requirements:

- ✓ Device is integrated in PROFINET project.
- Open the [Device view].
- Click on the module [PN\_IO] (slot 1, subslot X1).
  - ▷ The [General] tab displays general configuration options.
- ▶ Select [Advanced options] > [Interface options].
- Activate the [Prioritized startup] option.
- $\triangleright$  The Fast Startup function has been activated.

#### 9.3.3.2 Use Fast Startup

The device supports the Fast Startup function (FSU).

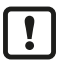

Achieving the guaranteed fast startup time depends on the complexity and elements used in the PROFINET network.

To activate the Fast Startup function:

- ✓ Device is integrated in PROFINET project.
- ✓ The Fast Startup function has been activated.

- ► Open the [Device view].
  - > The [Device overview] tab displays the device structure.
- Click on the module [PN\_IO] (slot 1, subslot X1).
  - $\triangleright$  The [General] tab displays general configuration options.
- Select [Advanced options] > [X21 [X1 P1 R]] > [Port options].
- In the list [Transmission rate / duplex], select the value [TP 100Mbps full duplex]. The selected value must match the transmission rate of the network partner.
- Disable the option [Enable autonegotiation].
  - $\triangleright$  The transmission rate of Ethernet port 1 is permanently set.
- Repeat steps for Ethernet port 2 ([X22 [X1 P2 R]]).
  - $\triangleright$  The transmission rate of Ethernet port 2 is permanently set.
- $\,\triangleright\,$  The Fast Startup function is activated for PROFINET IO ports.

## 9.3.4 Configure input filters

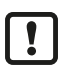

Observe the notes on input filters: Digital input filters ( $\Rightarrow$   $\Box$  8)

The input filters are configured via the following module:

• Modules: 8x2DI + Qualifier ( $\Rightarrow$   $\Box$  54)

The module is permanently assigned to slot 1.

| Dev | Device overview            |      |         |           |           |              |             | Hard                |            |
|-----|----------------------------|------|---------|-----------|-----------|--------------|-------------|---------------------|------------|
|     | Module                     | Rack | Slot    | I address | Q address | Туре         | Article no. | ✓ Catalog           | War        |
|     | <ul> <li>AL4002</li> </ul> | 0    | 0       |           |           | AL4002       | AL4002      | 100 400             | l e        |
|     | ▼ PN-IO                    | 0    | 0 X1    |           |           | AL4002       |             | Filter Profile: All | i la       |
|     | X21                        | 0    | 0 X1 P1 |           |           | X21          |             |                     | - <u>-</u> |
|     | X22                        | 0    | 0 X1 P2 |           |           | X22          |             |                     | 1          |
| 4   | 8x2DI Module_1             | 0    | 1       | 25        |           | 8x2DI Module |             | AL4002              |            |
| _   |                            | 0    | 2       |           |           |              |             |                     | 8          |
| •   |                            |      |         |           |           |              |             |                     | 1 P        |
|     |                            |      |         |           |           |              |             |                     | ine        |

Each digital input on pin 2 and pin 4 of the ports has a filter. Each of these filters can be configured separately.

Available parameters per input filter:

- debounce time
- hold time
- hold level
- signal inversion

- ✓ Device is integrated in PROFINET project.
- Open the [Device view].
  - $\triangleright$  The [Device overview] tab displays the device structure.
- Click on the module [8x2 DI + Qualifier] (slot [1]).
  - $\triangleright$  The [Properties] view appears.
  - $\triangleright$  The [General] tab displays the properties of the module.
  - $\triangleright$  [Module parameters] provides access to parameters of the digital inputs.
- Set the parameters of the input filters.
- Save the project.

- $\triangleright$  The filters of the digital inputs are configured.
- > The changed configuration will be activated the next time the application is downloaded to the device.

### 9.3.5 Configure counter modules

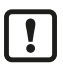

Observe the notes on counter modules: Counters ( $\Rightarrow$   $\Box$  10)

The counter modules are configured via the module [Counter Module] and its submodules:

- Submodule: CTU ( $\rightarrow$   $\Box$  55)
- Submodule: CTD ( $\rightarrow$   $\Box$  56)
- Submodule: CTUD ( $\rightarrow$   $\Box$  57)
- Submodule: CTDIR ( $\rightarrow$   $\square$  58)

The module [Counter Module] needs to be assigned to slot 2 manually. Subsequently, a counter submodule can be assigned to each port via the respective subslot. The counter submodule determines the operating mode of the counter.

| D | evice overview                  |         |           |           |           |                |   |                     |      | Hard |
|---|---------------------------------|---------|-----------|-----------|-----------|----------------|---|---------------------|------|------|
| - | 👔 Module                        | Rack    | Slot      | I address | Q address | Туре           |   | ✓ Catalog           |      | War  |
|   | ▼ AL4002                        | 0       | 0         |           |           | AL4002         |   | <search></search>   | itit | e    |
|   | PN-IO                           | 0       | 0 X1      |           |           | AL4002         |   | Filter Profile: All |      | ata  |
|   | 8x2DI Modul                     | e_1 0   | 1         | 25        |           | 8x2DI Module   |   | The Head module     |      | g    |
|   | <ul> <li>Counter Mod</li> </ul> | ule_1 0 | 2         |           |           | Counter Module |   |                     |      |      |
| 4 | стυ                             | 0       | 2 X1 (DI) | 140145    | 80        | CTU            |   | Module              |      |      |
|   | СТО                             | 0       | 2 X2 (DI) | 146151    | 81        | CTD            |   |                     |      |      |
| • | CTUD                            | 0       | 2 X3 (DI) | 152157    | 82        | CTUD           |   |                     |      | Ξ    |
| - | CTDIR                           | 0       | 2 X4 (DI) | 158163    | 83        | CTDIR          |   |                     |      | ine  |
|   |                                 | 0       | 2 X5 (DI) |           |           |                |   |                     |      | 5    |
|   |                                 | 0       | 2 X6 (DI) |           |           |                |   |                     |      | S S  |
|   |                                 | 0       | 2 X7 (DI) |           |           |                |   |                     |      |      |
|   |                                 | 0       | 2 X8 (DI) |           |           |                |   |                     |      |      |
|   |                                 |         |           |           |           |                | - |                     |      |      |
|   | <                               |         | 111       |           |           |                | > |                     |      | asks |

Each counter module can be configured separately.

Available parameters of the counter submodules:

- · event messages of the main counter
- · event messages of the batch counter
- threshold CT of the main counter
- threshold CTb of the batch counter
- function of pin 2 of the port
- instance for selecting the counting direction (only with CTDIR operating mode)

- ✓ Device is integrated in PROFINET project.
- Open the [Device view].
  - ▷ The [Device overview] tab displays the device structure.
- In the hardware catalogue under [Modul] > [Counter], select the module [Counter Module] and move it to slot 2 using drag & drop.
  - $\triangleright$  The counter module is assigned to the device.
  - $\triangleright$  The device overview displays the port designations assigned to the slot.
  - $\triangleright$  The hardware catalogue displays the available submodules.
- ▶ In the hardware catalogue under [Submodule] > [Counter], select the desired counter submodule and move it to a free subslot of the port using drag & drop.

- $\triangleright$  The counter submodule is assigned to the port.
- Click on the subslot with the assigned counter submodule.
  - $\triangleright$  The [Properties] view appears.
  - $\triangleright$  The [Properties] tab shows the properties of the counter submodule.
  - > [Module parameters] provides access to parameters of the counter submodule.
- Set the parameters.
- Optional: Repeat the procedure to assign and configure further counter submodules.
- $\triangleright$  Counter submodules are assigned to the ports and configured.

## 9.3.6 Read process data of the ports

The digital input data of the ports and the associated validity indicators are transmitted in the cyclic process data: Modules:  $8x2DI + Qualifier (\Rightarrow \Box 59)$ 

When the device is integrated into the PROFINET project, IEC addresses are generated automatically for the digital input data on pin 2 and pin 4 of the ports X01...X08.

Requirements:

- ✓ Device is integrated in PROFINET project.
- Connect the IEC addresses of the subslots with symbols in the global variable list.
- > The user can access the digital input data of the ports via symbol names in the application.

### 9.3.7 Read counter values

The current counter values are accessed via the cyclical input data:

- Submodule: CTU ( $\rightarrow$   $\Box$  60)
- Submodule: CTD ( $\rightarrow$   $\Box$  61)
- Submodule: CTUD ( $\rightarrow$   $\Box$  62)
- Submodule: CTDIR ( $\rightarrow$   $\Box$  63)

When configuring the counter submodules, IEC addresses are generated automatically for the counter values of the main and batch counter.

Requirements:

- ✓ Device is integrated in PROFINET project.
- ✓ The counter submodules are configured.
- Connect the IEC addresses of the subslots with symbols in the global variable list.
- > The user can access the counter values via symbol names in the application.

### 9.3.8 Control counters

The counter submodules assigned to the ports can be controlled separately. The following control signals are available per counter:

- Reset counter module
- Disable counter module
- Set counting direction (only for CTUD counter operating mode)

The control signals are accessed via the cyclical output data:

- Submodule: CTU ( $\rightarrow$   $\Box$  60)
- Submodule: CTD ( $\rightarrow$   $\Box$  61)

- Submodule: CTUD ( $\rightarrow$   $\Box$  62)
- Submodule: CTDIR ( $\rightarrow$   $\square$  63)

To control the counter modules:

Requirements:

- ✓ Device is integrated in PROFINET project.
- ✓ The counter submodules are configured.
- $\checkmark~$  The IEC addresses of the cyclic process data are linked to variables.
- Set the control signals in the output data of the counter submodules.
- $\triangleright$  The control signals are sent to the counter submodule.

## 9.3.9 Acyclic access

The user can access configuration and process data acyclically via data records.

The device supports the following data records:

- Data record: Filter configuration ( $\rightarrow$   $\square$  64)
- Data record: Counter configuration ( $\rightarrow$   $\square$  65)
- Data record: Counter values ( $\rightarrow$   $\square$  66)

#### Note: Read data record

▶ Read the data record with the function block RDREC.

Specific parameters:

|   |        |         | Spe    |   |   |
|---|--------|---------|--------|---|---|
|   |        |         |        |   |   |
|   |        | Variant |        |   | • |
| _ | EN     |         | ENO    | _ | : |
| _ | REQ    |         | VALID  | - |   |
| - | ID     |         | BUSY   | - | • |
| - | INDEX  |         | ERROR  | - |   |
| - | MLEN   |         | STATUS | _ |   |
| - | RECORD |         | LEN    | - |   |

- Input ID: HW\_ID of the subslot (project-specific); properties of the subslot
- Input INDEX: index of the data record

## 9.3.10 Read counter events

The counter modules generate events when any of the following conditions occur:

- · overflow main counter
- underflow main counter
- overflow batch counter
- underflow batch counter

The events triggered by the device are transmitted via the alarm mechanism of PROFINET IO. The overflow and underflow events of the counter modules are transmitted as process alarms. Process alarms are stored in an AINFO array. The relevant information is stored in bytes 16...35.

| Bytes | Content      | Description                                                                                                    |
|-------|--------------|----------------------------------------------------------------------------------------------------|
| 1619  | Module ID    | Module identification<br>• 0x40000000: 8x2 DI Module<br>• 0x41000000: Counter module                                                                    |
| 2023  | Submodule ID | Submodule identification<br>• 0x41000010: CTU Submodule<br>• 0x41000011: CTD Submodule<br>• 0x41000012: CTUD Submodule<br>• 0x41000013: CTDIR Submodule |

#### Structure of the AINFO array:

| Bytes | Content           | Description                                                                                                    |
|-------|-------------------|----------------------------------------------------------------------------------------------------|
| 2425  | Alarm Specifier   | Alarm<br>• 0x0000: fixed                                                                                                    |
| 2627  | Format Identifier | Identification of the format <ul> <li>0x8320: user-specific structure</li> </ul>                                                                      |
| 2829  | Channel Number    | Channel number<br>• 0x8000: whole device                                                                                                    |
| 3031  | reserved          | Reserved                                                                                                    |
| 3233  | Event Info        | Event<br>• 0x0100: overflow main counter<br>• 0x0101: underflow main counter<br>• 0x0110: overflow batch counter<br>• 0x0111: underflow batch counter |
| 3435  | reserved          | Reserved                                                                                                    |

Requirements:

- ✓ The counter modules are configured.
- ✓ Events for main counter are activated.
- ✓ Events for batch counter are activated.
- ▶ Process the process alarms with OB40.
- ▶ Use the RALRM instruction to read the occurred event in the AINFO array.

## 9.3.11 Use I&M data records

The unit supports the I&M data records I&M0 to I&M3 ( $\rightarrow$  I&M data  $\Box$  67).

- The data record I&M0 contains ID information. The I&M0 data record is available for each module / submodule of the device.
- In the data records I&M1...I&M3, the user can store application and device-specific information.

I&M data records can be accessed acyclically. Access to the I&M data records takes place index-based.

#### Note: Read data record

▶ Read the data record with the function block RDREC.

|   | "      | RDREC_DE | 3"     |   | Sp |
|---|--------|----------|--------|---|----|
|   |        | RDREC    |        |   | •  |
|   |        | Variant  |        |   | •  |
| _ | EN     |          | ENO    | - |    |
| _ | REQ    |          | VALID  | 4 |    |
| _ | ID     |          | BUSY   | 4 | •  |
| _ | INDEX  |          | ERROR  | H |    |
| _ | MLEN   |          | STATUS | - |    |
| - | RECORD |          | LEN    | - |    |

- Specific parameters:
  - Input ID: HW\_ID of the subslot (project-specific); properties of the subslot
  - Input INDEX: index of the data record

#### Note: Write data record

- ▶ Write the data record with the function block WRREC.
- ▶ Observe read and write permissions!

|   | "WRREC_DB" |      |          |      |        |          |   |  |
|---|------------|------|----------|------|--------|----------|---|--|
|   |            |      |          |      |        |          |   |  |
|   |            | UInt | to       | DInt |        |          | • |  |
| _ | EN         |      |          |      | ENO    | <b>—</b> |   |  |
| _ | REQ        |      |          |      | DONE   | 4        | • |  |
| _ | ID         |      |          |      | BUSY   | H        |   |  |
| _ | INDEX      |      |          |      | ERROR  | H.       |   |  |
| _ | LEN        |      |          |      | STATUS | <u> </u> |   |  |
| _ | RECORD     |      |          |      |        |          |   |  |
|   |            |      | <b>m</b> |      |        |          |   |  |

- Specific parameters:
- Input ID: HW-ID of the slot (project-specific); properties of the slot
- Input INDEX: index of the data record

# 10 Maintenance, repair and disposal

The operation of the unit is maintenance-free.

Dispose of the device in an environmentally friendly way in accordance with the applicable national regulations when it is no longer used.

## 10.1 Cleaning

- ▶ Disconnect the unit from the voltage supply.
- Clean the device from dirt using a soft, chemically untreated and dry cloth.
- ▶ In case of severe soiling, use a damp cloth.

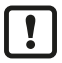

Do not use any caustic cleaning agents for this!

## 10.2 Update firmware

The system software of the device can be updated using the following options:

- IoT-Core Visualizer
- IoT-Core REST API

# 11 Appendix

## 11.1 ifm IoT Core

## 11.1.1 Profiles

| Profile                                           | Description                            |  |  |
|---------------------------------------------------|----------------------------------------|--|--|
| blob                                              | Binary Large Object                    |  |  |
| deviceinfo                                        | Identification information of a device |  |  |
| devicetag Device-specific identification          |                                        |  |  |
| devicereset Restart and reset to factory settings |                                        |  |  |
| network Network                                   |                                        |  |  |
| parameter                                         | Parameter                              |  |  |
| processdata                                       | Process data                           |  |  |
| service                                           | Service                                |  |  |
| software                                          | Software                               |  |  |
| software/uploadablesoft-<br>ware                  | Upgradeable software                   |  |  |

## 11.1.2 Types

| Туре      | Description                                                      |  |  |  |
|-----------|------------------------------------------------------------------|--|--|--|
| structure | Structural element (e.g. a folder in the file system)            |  |  |  |
| service   | Service that can be addressed from the network                   |  |  |  |
| event     | An event that can be started by the firmware and sends messages. |  |  |  |
| data      | Data point                                                       |  |  |  |
| device    | Root element a device represents                                 |  |  |  |

## 11.1.3 Services

#### 11.1.3.1 Service: factoryreset

Name: factoryreset

Description: The service sets the parameters of the device to the factory settings.

Request ("data" field): none

Return ("data" field): none

#### 11.1.3.2 Service: force\_counter\_values

Name: force\_counter\_values

Description: The service writes the values of the main counter and batch counter. The service can only be executed if there is no connection to the fieldbus controller.

Request ("data" field):

| Parameter         | Mandatory<br>field | Data type | Description               |
|-------------------|--------------------|-----------|---------------------------|
| maincounter_value | Optional           | INT       | Main counter target value |

| Parameter          | Mandatory<br>field | Data type | Description                |
|--------------------|--------------------|-----------|----------------------------|
| batchcounter_value | Optional           | INT       | Batch counter target value |

Return ("data" field): none

#### 11.1.3.3 Service: getblobdata

Name: getblobdata

Description: The service reads a Binary Large Object (blob).

Request ("data" field):

| Data field | Mandatory<br>field | Data type | Description                          |
|------------|--------------------|-----------|--------------------------------------|
| pos        | mandatory          | NUMBER    | Byte position                        |
| length     | mandatory          | NUMBER    | Size of the object (number of bytes) |

Return ("data" field):

| Data field | Mandatory<br>field | Data type  | Description                             |
|------------|--------------------|------------|-----------------------------------------|
| data       | mandatory          | STRING     | data to be decoded (BASE64 coded)       |
| crc        | optional           | HEX STRING | CRC of the data after decoding          |
| md5        | optional           | HEX STRING | MD5 checksum of the data after decoding |

#### 11.1.3.4 Service: getdata

Name: getdata

Description: The service reads the value of a data point and outputs it.

Request ("data" field): none

Return data ("data" field):

| Parameter | Mandatory<br>field | Data type | Description             |
|-----------|--------------------|-----------|-------------------------|
| value     | mandatory          | STRING    | Value of the data point |

#### 11.1.3.5 Service: getdatamulti

Name: getdatamulti

Description: The service sequentially reads the values of several data points and provides them. The value and the diagnostic code are provided for each data point.

Request ("data" field):

| Data field | Mandatory<br>field | Data type           | Description                                                                                                    |
|------------|--------------------|---------------------|----------------------------------------------------------------------------------------------------|
| datatosend | mandatory          | ARRAY OF<br>STRINGS | List of data points to be requested; Data points must support the getda-<br>ta service ("datatosend":["url1", "url2",, "urlx"]) |

Return ("data" field):

| Data field | Mandatory<br>field | Data type | Description                    |
|------------|--------------------|-----------|--------------------------------|
| url        | mandatory          | STRING    | Data point request             |
| code       | mandatory          | INT       | Diagnostic code of the request |
| data       | mandatory          | STRING    | Value of the data point        |

#### 11.1.3.6 Service: getelementinfo

#### Name: getelementinfo

Description: The service reads the properties of an element of the IoT tree.

Request ("data" field):

| Parameter | Mandatory<br>field | Data type | Description                                          |
|-----------|--------------------|-----------|------------------------------------------------------|
| adr       | mandatory          | STRING    | URL of the element whose proerties are to be changed |

Return ("data" field):

| Parameter  | Mandatory<br>field | Data type       | Description                                  |
|------------|--------------------|-----------------|----------------------------------------------|
| identifier | mandatory          | STRING          | Identifier of the element                    |
| type       | mandatory          | STRING          | Type of the element                          |
| format     | optional           | JSON object     | Format of the data or of the service content |
| uid        | optional           | STRING          |                                              |
| profiles   | optional           | JSON-AR-<br>RAY | Element profiles                             |
| hash       | optional           | STRING          |                                              |

#### 11.1.3.7 Service: getidentity

Name: getidentity

Description: The service reads device information and outputs it.

Request (field "data"): none

Response (field "data"):

| Parameter           | Mandatory<br>field | Data type           | Description                       |
|---------------------|--------------------|---------------------|-----------------------------------|
| iot                 |                    | device              | Device description as JSON object |
| iot.name            | mandatory          | STRING              | Type of the element               |
| iot.uid             | optional           | STRING              |                                   |
| iot.version         | mandatory          | STRING              |                                   |
| iot.catalogue       | optional           | ARRAY OF<br>OBJECTS |                                   |
| iot.deviceclass     | optional           | ARRAY OF<br>STRING  | Device class                      |
| iot.serverlist      | optional           | ARRAY OF<br>OBJECTS |                                   |
| device              | optional           |                     | Article nummer                    |
| device.serialnumber | optional           |                     | Serial number                     |
| device.hwrevision   | optional           |                     | Hardware version                  |
| device.swrevision   | optional           |                     | Software version                  |
| device.custom       | optional           |                     |                                   |

#### 11.1.3.8 Service: gettree

Name: gettree

Description: The service reads the device description of the IO-Link master and outputs it as a JSON object. The output can be limited to a subtree of the device description.

#### Request ("data" field):

| Parameter | Mandatory<br>field | Data type | Description                                                                                                    |
|-----------|--------------------|-----------|----------------------------------------------------------------------------------------------------|
| adr       | Optional           | STRING    | Root element of the subtree                                                                                                    |
| level     | Optional           | STRING    | <ul> <li>Max. level up to which the subtree is output</li> <li>no entry: all levels will be displayed</li> <li>0: do not display sub-elements ("subs")</li> <li>1: display sub-elements</li> <li>2: display sub-elements up to the 2nd level</li> <li>3: display sub-elements up to the 3rd level</li> <li></li> <li>20: display sub-elements up to the 20th level</li> </ul> |

#### Return ("data" field)

| Parameter  | Mandatory<br>field | Data type   | Description                    |
|------------|--------------------|-------------|--------------------------------|
| identifier | Mandatory          | STRING      | Identifier of the root element |
| type       | Mandatory          | STRING      | Type of the element            |
| format     | Optional           | JSON object | Format of the data content     |
| uid        | Optional           | STRING      |                                |
| profiles   | Optional           | JSON array  |                                |
| subs       | Mandatory          | JSON array  | Sub-elements                   |
| hash       | Optional           | STRING      |                                |
| adr        | Mandatory          | STRING      | Root element of the subtree    |

#### 11.1.3.9 Service: install

Name: install

Description: The service installs the firmware stored in a memory area of the unit.

Request ("data" field): none

Return ("data" field): none

#### 11.1.3.10 Service: querytree

#### Name: querytree

Description: The service searches a device tree for the criteria profile, type and name and outputs a list with the URLs of the elements found. At least one of the search criteria must be specified. The service can only be executed on the root node of the machine.

Request ("data" field):

| Parameter | Mandatory<br>field | Data type | Description                     |
|-----------|--------------------|-----------|---------------------------------|
| profile   | optional           | STRING    | Profile of the searched element |
| type      | optional           | STRING    | Type of the searched element    |
| name      | optional           | STRING    | Type of the searched element    |

Return ("data" field):

| Parameter | Mandatory<br>field | Data type | Description                                                         |
|-----------|--------------------|-----------|---------------------------------------------------------------------|
| urlList   | mandatory          | ARRAY     | Array with URLs of the found elements; URLs are separated by commas |

### 11.1.3.11 Service: reboot

Name: reboot Description: The service reboots the device. Request ("data" field): none Return ("data" field): none

## 11.1.3.12 Service: setblock

Name: setblock

Description: The service simultaneously sets the values of several data points of a structure. Request ("data" field):

| Parameter | Mandatory<br>field | Data type           | Description                                                                            |
|-----------|--------------------|---------------------|----------------------------------------------------------------------------------------|
| datatoset | mandatory          | ARRAY OF<br>OBJECTS | List of data points and their new values; Data points must support the setdata service |
| consitent | optional           | BOOL                | IO-Link subindex of the parameter                                                      |

Return ("data" field): none

### 11.1.3.13 Service: setdata

Name: setdata

Description: The service sets the value of the data point.

Request ("data" field):

| Parameter | Mandatory<br>field | Data type | Description                                                                                                    |
|-----------|--------------------|-----------|----------------------------------------------------------------------------------------------------|
| newvalue  | mandatory          | STRING    | New value of the data point                                                                                                    |
| duration  | optional           | STRING    | <ul> <li>Duration of value storage</li> <li>lifetime: Value is saved with IoT Core; Value remains valid even after restart of the device</li> <li>uptime: Value is saved until the next restart of the device</li> </ul> |

Return ("data" field): none

#### 11.1.3.14 Service: signal

Name: signal

Description: The service triggers the flashing of the status LEDs of the unit.

Request ("data" field): none

Return ("data" field): none

### 11.1.3.15 Service: start\_stream\_set

Name: start\_stream\_set

Description: The service starts the sequential transmission of several data fragments.

Request ("data" field):

| Parameter | Mandatory<br>field | Data type | Description                                                   |
|-----------|--------------------|-----------|---------------------------------------------------------------|
| size      | mandatory          | STRING    | Overal length of the data to be transmitted (number of bytes) |

Return ("data" field): none

#### 11.1.3.16 Service: stream\_set

Name: stream\_set

Description: The service transfers a data segment.

Request ("data" field):

| Parameter | Mandatory<br>field | Data type       | Description                               |
|-----------|--------------------|-----------------|-------------------------------------------|
| value     | mandatory          | BIN<br>(BASE64) | Segment of the binary data (BASE64-coded) |

Return ("data" field): none

# 11.2 PROFINET

## 11.2.1 Parameters

### 11.2.1.1 Modules: 8x2DI + Qualifier

| Parameter      | Description                    | Values                                                                         | Access          |
|----------------|--------------------------------|--------------------------------------------------------------------------------|-----------------|
| Debounce Time  | Debounce time (value * 0.1 ms) | 0: 0 ms (default)                                                              | rw <sup>1</sup> |
|                |                                |                                                                                |                 |
|                |                                | • 500: 50 ms                                                                   |                 |
| Hold time      | Hold time (value * 0.1 ms)     | • 0: 0 ms (default)                                                            | rw <sup>1</sup> |
|                |                                |                                                                                |                 |
|                |                                | • 60000: 6000 ms                                                               |                 |
| Hold level     | Hold level                     | 0: Low: hold LOW                                                               | rw <sup>1</sup> |
|                |                                | 1: High: hold HIGH (default)                                                   |                 |
| Input Inverter | signal inversion               | <ul> <li>0: Signal not inverted: do not<br/>invert signal (default)</li> </ul> | rw <sup>1</sup> |
|                |                                | 1: Signal inverted: invert signal                                              |                 |

#### 11.2.1.2 Modules: Counter module

#### Submodule: CTU

| Parameter                    | Description                        | Values                                                                                                    | Access          |
|------------------------------|------------------------------------|----------------------------------------------------------------------------------------------------|-----------------|
| Enable Main counter<br>event | Notifications for main counter     |                                                                                                    | rw <sup>1</sup> |
| Enable Main counter<br>event | Notifications for batch counter    |                                                                                                    | rw <sup>1</sup> |
| Pin 2 function               | function of pin 2 of the port      | <ul> <li>Not used: no function (default)</li> <li>Reset main &amp; batch counter: Reset<br/>main counter and batch counter</li> <li>Disable main &amp; batch counter:<br/>Disable main counter and batch<br/>counter</li> </ul> | rw <sup>1</sup> |
| Main Threshold               | Threshold CT of the main counter   | <ul> <li>1</li> <li>4294967295 (default)</li> </ul>                                                                                                    | rw <sup>1</sup> |
| Batch Threshold              | Threshold CTb of the batch counter | <ul> <li>1</li> <li>65535 (default)</li> </ul>                                                                                                    | rw <sup>1</sup> |

#### Submodule: CTD

| Parameter                    | Description                        | Values                                                                                                    | Access          |
|------------------------------|------------------------------------|----------------------------------------------------------------------------------------------------|-----------------|
| Enable Main counter<br>event | Notifications for main counter     | <ul> <li>Isable</li> <li>Isable (default)</li> </ul>                                                                                                    | rw <sup>1</sup> |
| Enable Main counter<br>event | Notifications for batch counter    | <ul> <li>Isable</li> <li>Isable (default)</li> </ul>                                                                                                    | rw <sup>1</sup> |
| Pin 2 function               | function of pin 2 of the port      | <ul> <li>Not used: no function (default)</li> <li>Reset main &amp; batch counter: Reset<br/>main counter and batch counter</li> <li>Disable main &amp; batch counter:<br/>Disable main counter and batch<br/>counter</li> </ul> | rw <sup>1</sup> |
| Main Threshold               | Threshold CT of the main counter   | <ul> <li>1</li> <li></li> <li>4294967295 (default)</li> </ul>                                                                                                    | rw <sup>1</sup> |
| Batch Threshold              | Threshold CTb of the batch counter | <ul> <li>1</li> <li>65535 (default)</li> </ul>                                                                                                    | rw <sup>1</sup> |

#### Submodule: CTUD

| Parameter                    | Description                        | Values                                                                 | Access          |
|------------------------------|------------------------------------|------------------------------------------------------------------------|-----------------|
| Enable Main counter event    | Notifications for main counter     | <ul> <li>disable</li> <li>enable (default)</li> </ul>                  | rw <sup>1</sup> |
| Enable Main counter<br>event | Notifications for batch counter    |                                                                        | rw <sup>1</sup> |
| Pin 2 function               | function of pin 2 of the port      | <ul> <li>Counter edge input 2: counting<br/>input (default)</li> </ul> | rw <sup>1</sup> |
| Main Threshold               | Threshold CT of the main counter   | <ul> <li>1</li> <li>4294967295 (default)</li> </ul>                    | rw <sup>1</sup> |
| Batch Threshold              | Threshold CTb of the batch counter | <ul> <li>1</li> <li>65535 (default)</li> </ul>                         | rw <sup>1</sup> |

#### Submodule: CTDIR

| Parameter                                    | Description                                                                                                   | Values                                                                                                    | Access          |
|----------------------------------------------|----------------------------------------------------------------------------------------------------|----------------------------------------------------------------------------------------------------|-----------------|
| Enable Main counter<br>event                 | Notifications for main counter                                                                                |                                                                                                    | rw <sup>1</sup> |
| Enable Main counter<br>event                 | Notifications for batch counter                                                                               |                                                                                                    | rw <sup>1</sup> |
| Pin2 function / Count<br>direction selection | Pin 2 function of the port and selection of the<br>control instance for selecting the counting di-<br>rection | <ul> <li>Pin2 Count direction: signal at pin 2 controls counting direction</li> <li>Pin2 Not used &amp; Count Direction by PLC: pin 2 without function; selection of counting direction via PLC</li> <li>Pin2 Reset Counter &amp; Count Direction by PLC: signal at pin 2 resets main counter and batch counter; selection of counting direction via PLC</li> <li>Pin2 Reset Counter &amp; Count Direction by PLC: signal at pin 2 resets main counter and batch counter; selection of counting direction via PLC</li> <li>Pin2 Reset Counter &amp; Count Direction by PLC: signal at pin 2 deactivates main counter and batch counter; selection of counting direction via PLC</li> </ul> | rw <sup>1</sup> |
| Main Threshold                               | Threshold CT of the main counter                                                                              | <ul> <li>1</li> <li>4294967295 (default)</li> </ul>                                                                                                    | rw <sup>1</sup> |
| Batch Threshold                              | Threshold CTb of the batch counter                                                                            | <ul> <li>1</li> <li>65535 (default)</li> </ul>                                                                                                    | rw <sup>1</sup> |

## 11.2.2 Cyclic data

## 11.2.2.1 Modules: 8x2DI + Qualifier

Input data: 4 bytes

| Byte (off- |             |             |             | B           | it          |             |             |             |
|------------|-------------|-------------|-------------|-------------|-------------|-------------|-------------|-------------|
| set)       | 7           | 6           | 5           | 4           | 3           | 2           | 1           | 0           |
| n          | X4 (pin 2): | X4 (pin 4): | X3 (pin 2): | X3 (pin 4): | X2 (pin 2): | X2 (pin 4): | X1 (pin 2): | X1 (pin 4): |
|            | DI          | DI          | DI          | DI          | DI          | DI          | DI          | DI          |
| n+1        | X8 (pin 2): | X8 (pin 4): | X7 (pin 2): | X7 (pin 4): | X6 (pin 2): | X6 (pin 4): | X5 (pin 2): | X5 (pin 4): |
|            | DI          | DI          | DI          | DI          | DI          | DI          | DI          | DI          |
| n+2        | X4 (pin 2): | X4 (pin 4): | X3 (pin 2): | X3 (pin 4): | X2 (pin 2): | X2 (pin 4): | X1 (pin 2): | X1 (pin 4): |
|            | QDI         | DQI         | QDI         | DQI         | QDI         | DQI         | QDI         | DQI         |
| n+3        | X8 (pin 2): | X8 (pin 4): | X7 (pin 2): | X7 (pin 4): | X6 (pin 2): | X6 (pin 4): | X5 (pin 2): | X5 (pin 4): |
|            | QDI         | DQI         | QDI         | DQI         | QDI         | DQI         | QDI         | DQI         |

Legend:

| • | DI  | Signal level of the digital input                  | 1 bit | • | 0: LOW<br>1: HIGH      |
|---|-----|----------------------------------------------------|-------|---|------------------------|
| • | QDI | Validity of the process value of the digital input | 1 bit | • | 0: invalid<br>1: valid |

Output data: none

### 11.2.2.2 Submodule: CTU

Input data: 6 bytes

| Byte (off-                                                         |                       |                                                                       |                                                                                                    | В                                                                      | it         |        |                                                                  |                    |  |  |
|--------------------------------------------------------------------|-----------------------|-----------------------------------------------------------------------|----------------------------------------------------------------------------------------------------|------------------------------------------------------------------------|------------|--------|------------------------------------------------------------------|--------------------|--|--|
| set)                                                               | 7                     | 6                                                                     | 5                                                                                                    | 4                                                                      | 3          | 2      | 1                                                                | 0                  |  |  |
| 03                                                                 | 03 Main Counter Value |                                                                       |                                                                                                    |                                                                        |            |        |                                                                  |                    |  |  |
| 45                                                                 |                       |                                                                       |                                                                                                    | Batch Cou                                                              | nter Value |        |                                                                  |                    |  |  |
| Legend: <ul> <li>Main Cour</li> </ul>                              | nter Value            | Current n<br>Main Cou<br>• Main C<br>• Main C<br>• Main C<br>• Main C | nain counter va<br>Inter Value = 0<br>Counter Value[<br>Counter Value[<br>Counter Value[<br>Counter Value] | alue<br>1x12345678<br>0] = 0x12<br>1] = 0x34<br>2] = 0x56<br>3] = 0x78 |            | UINT32 | <ul> <li>0x000000</li> <li>0xFFFFF</li> <li>429496729</li> </ul> | 00: 0<br>FE:<br>94 |  |  |
| Batch Counter Value Current batch counter value UINT16 • 0x0000: 0 |                       |                                                                       |                                                                                                    |                                                                        |            |        |                                                                  |                    |  |  |

| atch Counter Value | Current batch counter value                       | UINT16 | • 0x0000: 0     |
|--------------------|---------------------------------------------------|--------|-----------------|
|                    | Batch Counter Value = 0x1234                      |        |                 |
|                    | <ul> <li>Batch Counter Value[0] = 0x12</li> </ul> |        | • 0xFFFE: 65534 |
|                    | <ul> <li>Batch Counter Value[1] = 0x34</li> </ul> |        |                 |

## Output data: 1 byte

| Byte (off- |                                       |   |   | В | lit |   |                  |   |
|------------|---------------------------------------|---|---|---|-----|---|------------------|---|
| set)       | 7                                     | 6 | 5 | 4 | 3   | 2 | 1                | 0 |
| 0          | Reserved Disable Res<br>Counter Count |   |   |   |     |   | Reset<br>Counter |   |

Legend:

| • | Reset Counter   | Reset main counter and batch counter to initial value | 1 bit | • | 0x0: no action |
|---|-----------------|-------------------------------------------------------|-------|---|----------------|
|   |                 |                                                       |       | • | 0x1: reset     |
| • | Disable Counter | Disable main counter and batch counter                | 1 bit | • | 0x0: no action |

• 0x1: disable

### 11.2.2.3 Submodule: CTD

Input data: 6 bytes

| Byte (off-                                                                                            |                    |                                                           |                                                                                         | В                                                                      | it          |        |                                                                  |                    |  |
|----------------------------------------------------------------------------------------------------|--------------------|-----------------------------------------------------------|-----------------------------------------------------------------------------------------|------------------------------------------------------------------------|-------------|--------|------------------------------------------------------------------|--------------------|--|
| set)                                                                                                  | 7                  | 6                                                         | 5                                                                                       | 4                                                                      | 3           | 2      | 1                                                                | 0                  |  |
| 03                                                                                                    | Main Counter Value |                                                           |                                                                                         |                                                                        |             |        |                                                                  |                    |  |
| 45                                                                                                    |                    | Batch Counter Value                                       |                                                                                         |                                                                        |             |        |                                                                  |                    |  |
| Legend:<br>• Main Cour                                                                                | nter Value         | Current m<br>Main Cou<br>• Main C<br>• Main C<br>• Main C | nain counter va<br>nter Value = 0<br>counter Value[<br>counter Value[<br>counter Value] | alue<br>)x12345678<br>0] = 0x12<br>1] = 0x34<br>2] = 0x56<br>31 = 0x78 |             | UINT32 | <ul> <li>0x0000000</li> <li>0xFFFFF</li> <li>42949672</li> </ul> | 00: 0<br>FE:<br>94 |  |
| Batch Counter Value     Current batch counter value     UINT16     0x000 Batch Counter Value = 0x1234 |                    |                                                           |                                                                                         |                                                                        | • 0x0000: 0 |        |                                                                  |                    |  |

| C  |                               | • | 0x0000.0      |
|----|-------------------------------|---|---------------|
| Ba | atch Counter Value = 0x1234   |   |               |
| •  | Batch Counter Value[0] = 0x12 | • | 0xFFFE: 65534 |

• Batch Counter Value[1] = 0x34

## Output data: 1 byte

| Byte (off- |   |                                           |   | В | it |   |                  |   |
|------------|---|-------------------------------------------|---|---|----|---|------------------|---|
| set)       | 7 | 6                                         | 5 | 4 | 3  | 2 | 1                | 0 |
| 0          |   | Reserved Disable Reset<br>Counter Counter |   |   |    |   | Reset<br>Counter |   |

Legend:

| • | Reset Counter   | Reset main counter and batch counter to initial value | 1 bit | • | 0x0: no action |
|---|-----------------|-------------------------------------------------------|-------|---|----------------|
|   |                 |                                                       |       | • | 0x1: reset     |
| • | Disable Counter | Disable main counter and batch counter                | 1 bit | • | 0x0: no action |

• 0x1: disable

### 11.2.2.4 Submodule: CTUD

Input data: 6 bytes

| Byte (off-                                     |                     |                                                                                                |                                                     | В                                   | it |        |                                               |              |  |  |  |  |  |
|------------------------------------------------|---------------------|------------------------------------------------------------------------------------------------|-----------------------------------------------------|-------------------------------------|----|--------|-----------------------------------------------|--------------|--|--|--|--|--|
| set)                                           | 7                   | 6                                                                                              | 5                                                   | 4                                   | 3  | 2      | 1                                             | 0            |  |  |  |  |  |
| 03                                             | Main Counter Value  |                                                                                                |                                                     |                                     |    |        |                                               |              |  |  |  |  |  |
| 45                                             | Batch Counter Value |                                                                                                |                                                     |                                     |    |        |                                               |              |  |  |  |  |  |
| Legend: <ul> <li>Main Counter Value</li> </ul> |                     | Current m<br>Main Cou<br>• Main C                                                              | nain counter va<br>nter Value = 0<br>counter Value[ | alue<br>x12345678<br>0] = 0x12      |    | UINT32 | <ul> <li>0x000000</li> <li>0xFFFFF</li> </ul> | 00: 0<br>FE: |  |  |  |  |  |
|                                                |                     | <ul><li>Main C</li><li>Main C</li><li>Main C</li></ul>                                         | counter Value[<br>counter Value[<br>counter Value[  | 1] = 0x34<br>2] = 0x56<br>3] = 0x78 |    |        | 42949672                                      | 94           |  |  |  |  |  |
| Batch Cou                                      | nter Value          | Current batch counter value<br>Batch Counter Value = 0x1234<br>• Batch Counter Value[0] = 0x12 |                                                     |                                     |    | UINT16 | 5534                                          |              |  |  |  |  |  |

#### Output data: 1 byte

| Byte (off- |   |   |      | B     | it |   |                    |                  |
|------------|---|---|------|-------|----|---|--------------------|------------------|
| set)       | 7 | 6 | 5    | 4     | 3  | 2 | 1                  | 0                |
| 0          |   |   | Rese | erved |    |   | Disable<br>Counter | Reset<br>Counter |

• Batch Counter Value[1] = 0x34

Legend:

| • | Reset Counter   | Reset main counter and batch counter to initial value | 1 bit | • | 0x0: no action<br>0x1: reset   |
|---|-----------------|-------------------------------------------------------|-------|---|--------------------------------|
| • | Disable Counter | Disable main counter and batch counter                | 1 bit | • | 0x0: no action<br>0x1: disable |

#### 11.2.2.5 Submodule: CTDIR

Input data: 6 bytes

| Byte (off-                      |                       |                                                                       |                                                                                                    | В                                                                      | it      |        |                                                                   |                    |  |  |  |
|---------------------------------|-----------------------|-----------------------------------------------------------------------|----------------------------------------------------------------------------------------------------|------------------------------------------------------------------------|---------|--------|-------------------------------------------------------------------|--------------------|--|--|--|
| set)                            | 7                     | 6                                                                     | 5                                                                                                    | 4                                                                      | 4 3 2 1 |        |                                                                   |                    |  |  |  |
| 03 Main Counter Value           |                       |                                                                       |                                                                                                    |                                                                        |         |        |                                                                   |                    |  |  |  |
| 45                              | 5 Batch Counter Value |                                                                       |                                                                                                    |                                                                        |         |        |                                                                   |                    |  |  |  |
| Legend:<br>• Main Counter Value |                       | Current n<br>Main Cou<br>• Main (<br>• Main (<br>• Main (<br>• Main ( | nain counter va<br>Inter Value = 0<br>Counter Value[<br>Counter Value[<br>Counter Value[<br>Counter Value] | alue<br>1x12345678<br>0] = 0x12<br>1] = 0x34<br>2] = 0x56<br>3] = 0x78 |         | UINT32 | <ul> <li>0x0000000</li> <li>0xFFFFF</li> <li>429496729</li> </ul> | 00: 0<br>FE:<br>94 |  |  |  |
| Batch Cou                       | inter Value           | Current batch counter value<br>Batch Counter Value = 0x1234           |                                                                                                    |                                                                        |         | UINT16 | • 0x0000: 0                                                       |                    |  |  |  |

| • 0xFFFE: 65534 |
|-----------------|

Batch Counter Value[0] = 0x12Batch Counter Value[1] = 0x34

## Output data: 1 byte

| Byte (off- |   | Bit |          |   |   |                        |                    |                  |  |  |  |  |  |
|------------|---|-----|----------|---|---|------------------------|--------------------|------------------|--|--|--|--|--|
| set)       | 7 | 6   | 5        | 4 | 3 | 2                      | 1                  | 0                |  |  |  |  |  |
| 0          |   |     | Reserved |   |   | Counter Di-<br>rection | Disable<br>Counter | Reset<br>Counter |  |  |  |  |  |

Legend:

| • | Reset Counter     | Reset main counter and batch counter to initial value                                       | 1 bit | • | 0x0: no action<br>0x1: reset   |
|---|-------------------|---------------------------------------------------------------------------------------------|-------|---|--------------------------------|
| • | Disable Counter   | Disable main counter and batch counter                                                      | 1 bit | • | 0x0: no action<br>0x1: disable |
| • | Counter Direction | Set counting direction (only effective if parameter<br>[Count direction selection] = [PLC]) | 1 bit | • | 0x0: up<br>0x1: down           |

## 11.2.3 Acyclical data

## 11.2.3.1 Data record: Filter configuration

| Index | 300 | 301 | 302 | 303 | 304 | 305 | 306 | 307 | 308 | 309 | 310 | 311 | 312 | 313 | 314 | 315 |
|-------|-----|-----|-----|-----|-----|-----|-----|-----|-----|-----|-----|-----|-----|-----|-----|-----|
| Port  | 1   | 1   | 2   | 2   | 3   | 3   | 4   | 4   | 5   | 5   | 6   | 6   | 7   | 7   | 8   | 8   |
| Pin   | 4   | 2   | 4   | 2   | 4   | 2   | 4   | 2   | 4   | 2   | 4   | 2   | 4   | 2   | 4   | 2   |

Per index:

| Byte (off- |            |               |      | В                  | lit  |   |            |                     |  |  |  |  |  |  |
|------------|------------|---------------|------|--------------------|------|---|------------|---------------------|--|--|--|--|--|--|
| set)       | 7          | 6             | 5    | 4                  | 3    | 2 | 1          | 0                   |  |  |  |  |  |  |
| 01         |            | Debounce Time |      |                    |      |   |            |                     |  |  |  |  |  |  |
| 23         |            |               |      | Hold               | Time |   |            |                     |  |  |  |  |  |  |
| 4          | 4 res. res |               | res. | es. res. res. res. |      |   | Hold Level | Input Invert-<br>er |  |  |  |  |  |  |

Legend:

| • | Debounce Time  | Debounce time (= value * 0.1 ms)<br>Debounce Time = 0x0123:<br>• Debounce time[0] = 0x01<br>• Debounce time[1] = 0x23 | UINT16 / rc | • | 0x0000: 0 ms<br>0x01F4: 50 ms     |
|---|----------------|----------------------------------------------------------------------------------------------------|-------------|---|-----------------------------------|
| • | Hold Time      | Hold time (= value * 0.1 ms)<br>Hold Time = 0x1234:<br>• Hold time[0] = 0x12<br>• Hold time[1] = 0x34                 | UINT16 / rc | • | 0x0000: 0 ms<br>0xEA60: 6000 ms   |
| • | Input Inverter | Inversion                                                                                                    | 1 bit / rc  | • | 0x0: do not invert<br>0x1: invert |
| • | Hold Level     | Hold level                                                                                                    | 1 bit / rc  | • | 0x0: hold LOW<br>0x1: hold HIGH   |

## 11.2.3.2 Data record: Counter configuration

Index: 500

| Byte (off-                                                                                                    | Bit                  |                                         |                                   |                      |                             |                                                                                                    |                                                                                                    |                                                                            |  |  |  |  |
|----------------------------------------------------------------------------------------------------|----------------------|-----------------------------------------|-----------------------------------|----------------------|-----------------------------|----------------------------------------------------------------------------------------------------|----------------------------------------------------------------------------------------------------|----------------------------------------------------------------------------|--|--|--|--|
| set)                                                                                                    | 7                    | 6                                       | 5                                 | 4                    | 3                           | 2                                                                                                    | 1                                                                                                    | 0                                                                          |  |  |  |  |
| 0                                                                                                    |                      |                                         |                                   | Counte               | r mode                      |                                                                                                    |                                                                                                    |                                                                            |  |  |  |  |
| 1                                                                                                    | Res                  | served                                  | Batch Event<br>enable             | Main Event<br>enable | Count dire<br>Pin 2 functio | rectionData record: Counter configuration<br>$(\Rightarrow \square 65)  $<br>ction / Count directionData record: Cour<br>configuration $(\Rightarrow \square 65)$                       |                                                                                                    |                                                                            |  |  |  |  |
| 25                                                                                                    |                      |                                         | 1                                 | Main T               | ain Treshold                |                                                                                                    |                                                                                                    |                                                                            |  |  |  |  |
| 67                                                                                                    |                      |                                         |                                   | Batch TI             | nreshold                    |                                                                                                    |                                                                                                    |                                                                            |  |  |  |  |
| Legend:<br>• Counter mode Operating mode counter module UINT8 / rc • 0x0: CTU – u<br>• 0x1: CTD – d<br>• 0x2: CTUD –<br>• 0x3: CTDIR –<br>with selectab |                      |                                         |                                   |                      |                             |                                                                                                    |                                                                                                    | iter<br>own counter<br>down counter<br>g direction                         |  |  |  |  |
| Pin 2 func                                                                                                    | tion F               | Pin 2 function of                       | the port                          |                      | 4 bits / rc                 | For [CTU] a<br>• 0x00: no<br>• 0x03: res<br>• 0x04: dis<br>For [CTUD]<br>• 0x01: con                                                                                                    | nd [CTD]:<br>function<br>set counter mo<br>able counter r<br>:<br>unt input                                            | odule<br>nodule                                                            |  |  |  |  |
| Pin 2 func<br>Count dire                                                                                                    | tion / F<br>ection c | Pin 2 function of<br>counting direction | <sup>:</sup> the port and d<br>on | esired               | 4 bits / rc                 | <ul> <li>0x02: pin<br/>direction</li> <li>0x08: pin<br/>determin</li> <li>0x0B: pin<br/>PLC dete</li> <li>0x0C: pin<br/>&amp; PLC dete</li> <li>0x0C: pin<br/>&amp; PLC dete</li> </ul> | 2 determines<br>2 not used &<br>es counting di<br>2 resets count<br>ermines count<br>1 2 disables cou<br>etermines cou | PLC<br>rection<br>nter module &<br>ing direction<br>punter module<br>nting |  |  |  |  |
| Main Ever                                                                                                    | nt enable E<br>r     | Enable overflow<br>nain counter         | /underflow eve                    | nt of the            | 1 bit / rc                  | <ul><li>0x0: disa</li><li>0x1: activ</li></ul>                                                                                                    | ble<br>vate                                                                                                    |                                                                            |  |  |  |  |
| Batch Eve                                                                                                    | ent enable E         | Enable overflow<br>batch counter        | /underflow eve                    | nt of the            | 1 bit / rc                  | <ul><li>0x0: disa</li><li>0x1: activ</li></ul>                                                                                                    | ble<br>vate                                                                                                    |                                                                            |  |  |  |  |
| Main Thre                                                                                                    | shold t              | hreshold CT of                          | the main count                    | ter                  | UINT32 /rc                  | • 0x00000                                                                                                    | 001:1                                                                                                    |                                                                            |  |  |  |  |
| Batch Three                                                                                                    | eshold t             | hreshold CTb o                          | f the batch cou                   | inter                | UINT16 /rc                  | <ul> <li>0xFFFFF</li> <li>0x0001:</li> <li>0xFFFF:</li> </ul>                                                                                                    | FF: 42949672<br>1<br>65535                                                                                             | 295                                                                        |  |  |  |  |

only available for operating mode [CTDIR]

only available for operating modes [CTU], [CTD] and [CTUD]

#### 11.2.3.3 Data record: Counter values

Index: 501

| Byte (off-<br>set)              | Bit                 |           |                                    |   |      |                  |                                        |   |  |
|---------------------------------|---------------------|-----------|------------------------------------|---|------|------------------|----------------------------------------|---|--|
|                                 | 7                   | 6         | 5                                  | 4 | 3    | 2                | 1                                      | 0 |  |
| 03                              | Main Counter value  |           |                                    |   |      |                  |                                        |   |  |
| 45                              | Batch Counter value |           |                                    |   |      |                  |                                        |   |  |
| Legend:<br>• Main Counter value |                     | Counter v | Counter value of the main counter  |   | UINT | -32 / rw 0>      | 0x00000000: 0                          |   |  |
| Batch Counter value             |                     | Counter v | Counter value of the batch counter |   |      | 0><br>16 / rw 0> | 0xFFFFFFE: 4294967294<br>0x0000: 0<br> |   |  |

0xFFFE: 65534

#### 11.2.3.4 I&M data

#### 1&M0

Index: 0xAFF0

| Variable              | Description                                                                                                    | Value                                                              | Bytes |
|-----------------------|----------------------------------------------------------------------------------------------------|--------------------------------------------------------------------|-------|
| MANUFACTURER_ID       | Manufacturer ID                                                                                                    | 0x136                                                              | 2     |
| ORDER_ID              | Order ID (ASCII, separated by spaces)                                                                                                    | AL4xx2                                                             | 20    |
| SERIAL_NUMBER         | Serial number (ASCII, separated by spaces)                                                                                                    |                                                                    | 16    |
| HARDWARE_REVISION     | Hardware revision                                                                                                    | e.g. AA                                                            | 2     |
| SOFTWARE_REVISION     | <ul> <li>Software revision</li> <li>Byte 0: software type (V: release)</li> <li>Byte 1: main version (uint8)</li> <li>Byte 2: subversion (uint8)</li> <li>byte 3: build version (uint8)</li> </ul> | e.g. V1.0.3                                                        | 4     |
| REVISION_COUNTER      | Revision counter; counter is incremented with every parame-<br>ter change                                                                                                    | 0x0000<br>0xFFFF                                                   | 2     |
| PROFILE_ID            | Profile ID  • 0x0000: unspecific                                                                                                    | 0x0000                                                             | 2     |
| PROFILE_SPECIFIC_TYPE | Profile type<br>• 0x0000: unused                                                                                                    | 0x0000                                                             | 2     |
| IM_VERSION            | I&M version<br>• 0x0101: V1.1                                                                                                    | 0x0101                                                             | 2     |
| IM_SUPPORTED          | Supported I&M data records<br>• 0x000: I&M0 is supported<br>• 0x00E: I&M0-3 are supported                                                                                                    | <ul> <li>DAP:<br/>0x000E</li> <li>Submodul<br/>e: 0x000</li> </ul> | 2     |

#### I&M1

Index: 0xAFF1

| Variable     | Description                                                              | Value | Bytes |
|--------------|--------------------------------------------------------------------------|-------|-------|
| TAG_FUNCTION | Identifier for function of the submodule <ul> <li>0x20: empty</li> </ul> | 0x20  | 32    |
| TAG_LOCATION | Identifier for location of the submodule <ul> <li>0x20: empty</li> </ul> | 0x20  | 22    |

#### I&M2

Index: 0xAFF2

| Variable          | Description                                                                      | Value | Bytes |
|-------------------|----------------------------------------------------------------------------------|-------|-------|
| INSTALLATION_DATE | Installation date of the submodule (ASCII, separated by spaces)<br>• 0x20: empty | 0x20  | 16    |
| RESERVED          | Reserved                                                                         | 0x00  | 38    |

#### I&M3

Index: 0xAFF3

| Variable   | Description                                                                               | Value | Bytes |
|------------|-------------------------------------------------------------------------------------------|-------|-------|
| DESCRIPTOR | Description of the submodule (ASCII, separated by spaces) <ul> <li>0x20: empty</li> </ul> | 0x20  | 54    |

#### I&M0 filter

Index: 0xAFF4

| Variable | Description                                                                                                    | Value | Bytes |
|----------|----------------------------------------------------------------------------------------------------|-------|-------|
| API      | API of the submodule                                                                                                    |       | 4     |
| SLOT     | Slot of the submodule                                                                                                    |       | 2     |
| SUBSLOT  | Subslot of the submodule                                                                                                    |       | 2     |
| FLAGS    | <ul> <li>Flags:</li> <li>0x01: submodule has own I&amp;M data</li> <li>0x02: I&amp;M data of the submodule represent I&amp;M data of the module</li> <li>0x04: I&amp;M data of the submodule represent I&amp;M data of the device</li> </ul> |       | 4     |